# 如何使用圖書館

# 電子資源攻略篇

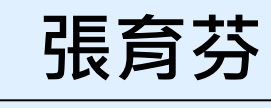

108.9.23

分機18043 amoly@mail.ndmctsgh.edu.tw

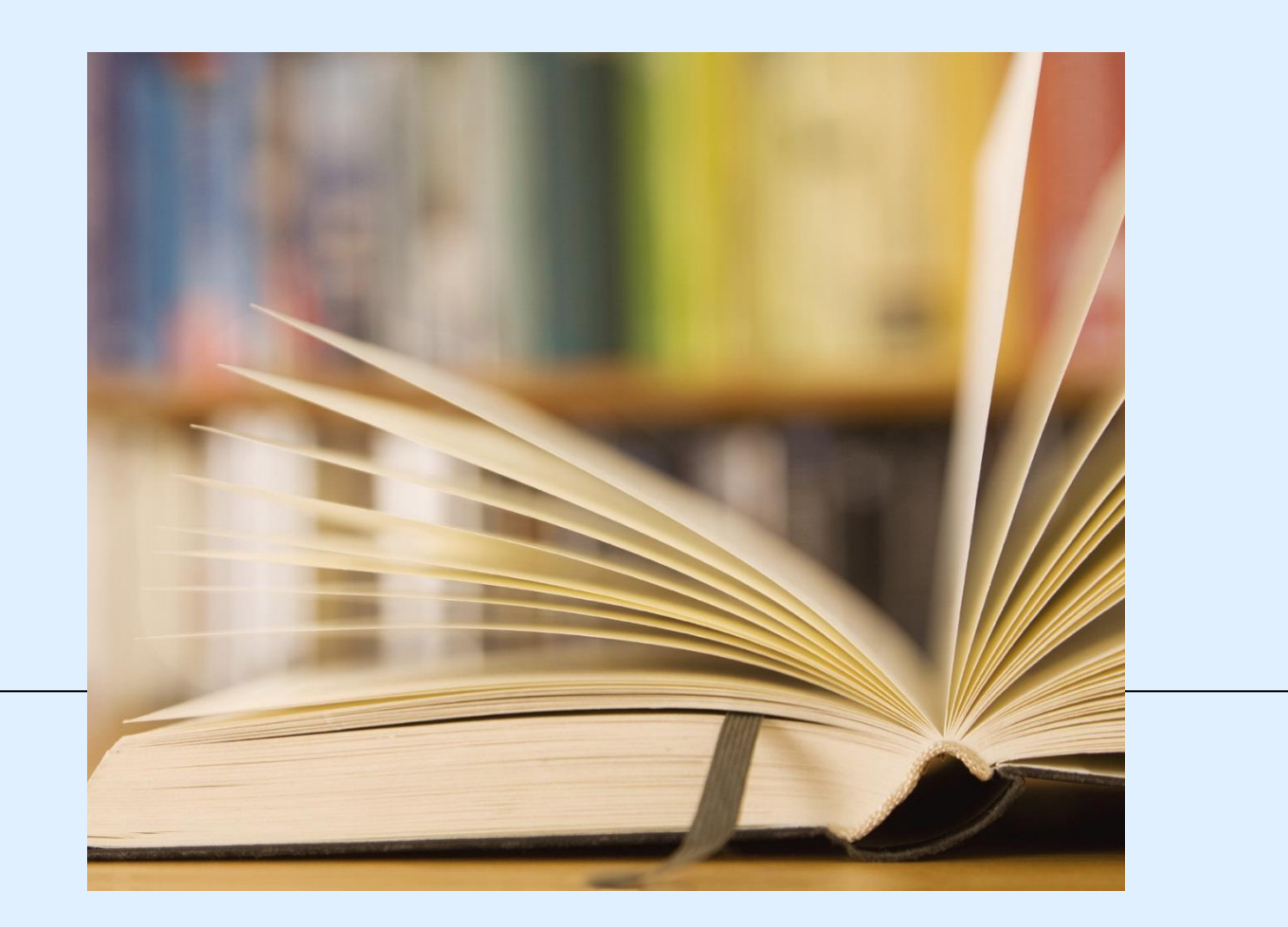

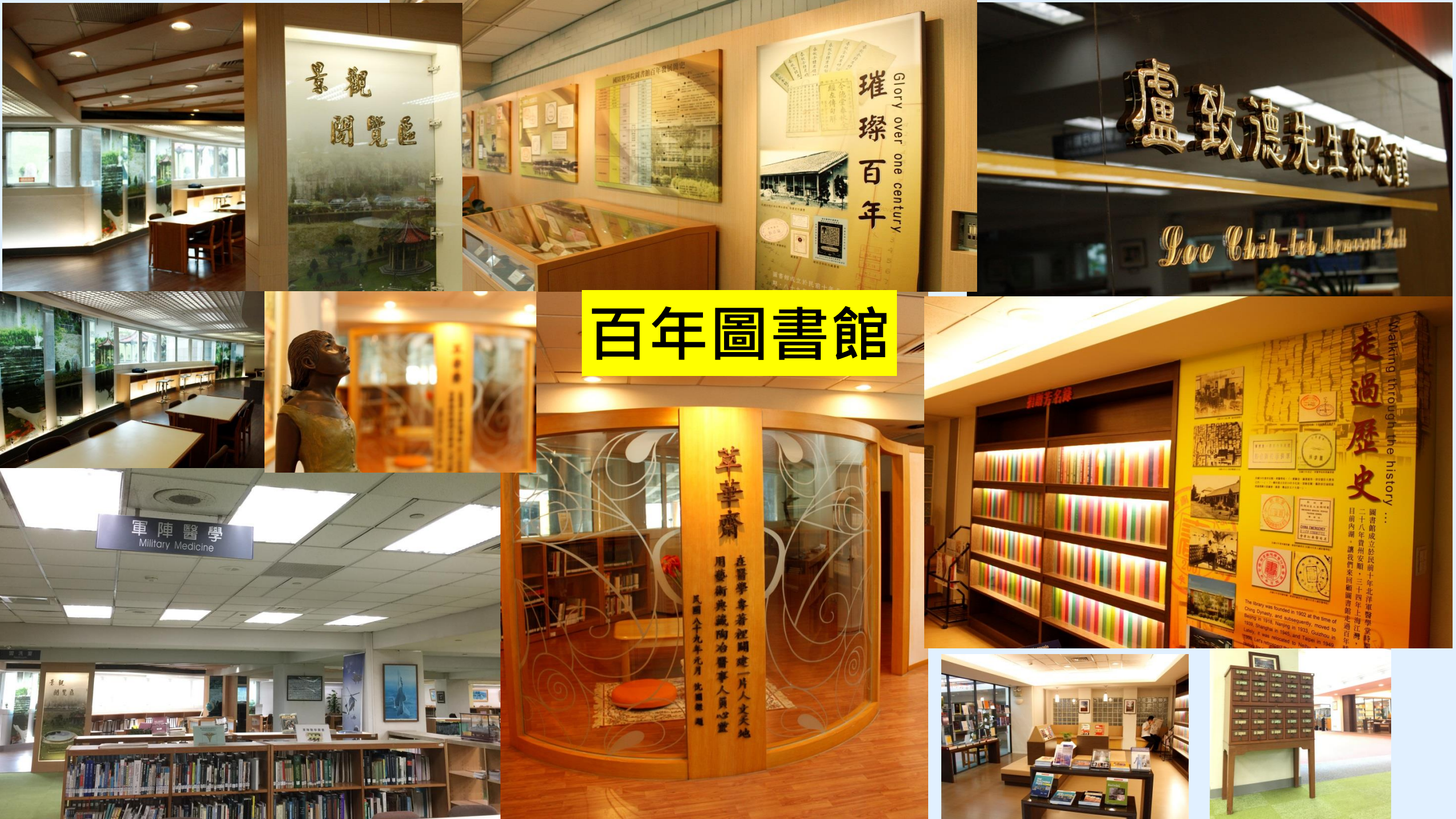

| 現在( | 位罟 | : 首頁 | ( / 圖書館 | 倉 / 開於 | と本館 / | 本館簡介 |
|-----|----|------|---------|--------|-------|------|
|-----|----|------|---------|--------|-------|------|

| マ 🛛 書館 |  |
|--------|--|
| 🔝 關於本館 |  |
| 本館簡介   |  |

館務及連絡電話

#### 業務統計

- マ 電子資源
  - 電子資源(ERMG)
  - 資源探索(EDS)
  - Scopus國醫最新發表文章
  - 電子資源數位學習平台
  - 博碩士論文查詢系統
  - 博碩士論文上傳系統
- 💎 館藏資訊
  - 館藏查詢(WebPAC)
  - 個人借閱查詢
  - 新書通報
  - 圖書推薦系統
- 最新消息
- 💎 館際合作
  - 全國文獻傳遞服務系統
  - 台灣學術電子書暨資料庫聯盟
  - 三總&北市圖FastBook檢索
  - 表單下載
- 教育訓練
- 舊網址連結

# Anytime Everywhere 的網路圖書館

| 简史                                                          |  |
|-------------------------------------------------------------|--|
| · 本院圖書館的歷史,可追溯至滿清軍醫學堂時期。民國三十八年,隨政府搬遷來台,歷經興革,始有目前之規模。        |  |
| · 民國六十四年十月,水源院區舊總館落成啟用,為紀念盧故院長致德博士的卓越貢獻,以致德醫學圖書館命名。         |  |
| · 民國六十八年七月,三軍總醫院與本院併編,其圖書館成為本館分館。                           |  |
| · 民國八十八年十二月,內湖院區完工啟用,本館隨即遷移至新館舍,並於十二月正式開館。                  |  |
| · 民國八十九年十月,三軍總醫院搬遷至內湖院區,分館館藏亦同時併入總館。                        |  |
| · 民國九十五十月,國軍澎湖醫院納入三軍總醫院,成為三軍總醫院澎湖分院。                        |  |
| · 民國一百零一年十二月,國防部令頒修訂「國防部所屬醫療機構經營整合計畫」,原國軍松山總醫院、國軍北投醫院改編制為三軍 |  |
| 總醫院松山分院、三軍總醫院北投分院,並於一百家二年一月一日改制生效。                          |  |

### 我們的網頁:進入「國防醫學院全球資訊網」/圖書館

本館館藏以醫學或醫學相關學科資料為主。蒐藏的資料類型有圖書、期刊、 視聽資料、特藏資料及其他資料等:

| 館藏統計       |         |         |  |  |
|------------|---------|---------|--|--|
|            | 類別      | 馆藏量     |  |  |
| 8 <b>8</b> | 中文      | 71,557  |  |  |
|            | 西文      | 50,259  |  |  |
| 期刊         | 中文      | 143     |  |  |
|            | 西文      | 28      |  |  |
|            | 含訂本     | 101,680 |  |  |
| 視聽資料       | 光碟、錄影帶等 | 16,585  |  |  |
| 電子資料       | 資料庫     | 70      |  |  |
|            | 電子期刊    | 16,605  |  |  |

# 開始使用電子資源之前

我想知道圖書館有什麼 或想使用特定資料庫、電子期刊、電子書

# ERMG (E-Resources)

# Management Gateway)

電子資源管理閘道器,只是

電子資源的中繼站,作為<u>指</u>

**引各項電子資源**使用,如資

料庫、電子期刊、電子書等。

# 我想直接找圖書館的 電子資源文獻資料

# EDS (Discovery Service)

跨資源查找各種資料庫、電

子期刊、電子書的內容。

| 現在( | 位罟 | : 首頁 | ( / 圖書館 | 倉 / 開於 | と本館 / | 本館簡介 |
|-----|----|------|---------|--------|-------|------|
|-----|----|------|---------|--------|-------|------|

▼圖書館
▼ 關於本館
本館簡介

館務及連絡電話

業務統計

マ 電子資源

<del>电子貢原(ERMG)</del> 資源探索(EDS)

Scopus园醴鼎新發表大章

電子資源數位學習平台

博碩士論文查詢系統

博碩士論文上傳系統

💎 館藏資訊

館藏查詢(WebPAC)

個人借閱查詢

新書通報

圖書推薦系統

最新消息

マ 館際合作

全國文獻傳遞服務系統

台灣學術電子書暨資料庫聯盟

三總&北市圖FastBook檢索

表單下載

教育訓練

舊網址連結

# Anytime Everywhere 的網路圖書館

| 簡史     |                                                        |
|--------|--------------------------------------------------------|
| · 本院圖書 | \$ 绾的歷史,可追溯至满清軍醫學堂時期。民國三十八年,隨政府搬递來台,歷經興革,始有目前之規模。      |
| · 民國六十 | +四年十月,水源院區舊總館落成啟用,為紀念盧故院長致德博士的卓越貢獻,以致德醫學圖書館命名。         |
| · 民國六十 | +八年七月,三軍總醫院與本院併編,其圖書館成為本館分館。                           |
| · 民國八十 | +八年十二月,內湖院區完工啟用,本館隨即遷移至新館含,並於十二月正式開館。                  |
| · 民國八十 | +九年十月,三軍總醫院搬遷至內湖院區,分館館藏亦同時併入總館。                        |
| · 民國九- | +五十月,國軍澎湖醫院納入三軍總醫院,成為三軍總醫院澎湖分院。                        |
| · 民國一百 | 「零一年十二月,國防部令頒修訂「國防部所屬醫療機構經營整合計畫」,原國軍松山總醫院、國軍北投醫院改編制為三軍 |

### 我們的網頁: 進入「國防醫學院全球資訊網」/圖書館

本館館藏以醫學或醫學相關學科資料為主。蒐藏的資料類型有圖書、期刊、 視聽資料、特藏資料及其他資料等:

|            | 館藏統計       |         |
|------------|------------|---------|
|            | 類別         | 馆藏量     |
| 8 <b>8</b> | <b>中</b> 文 | 71,557  |
|            | 西文         | 50,259  |
| 期刊         | <b>中</b> 文 | 143     |
|            | 西文         | 28      |
|            | 合訂本        | 101,680 |
| 視聽資料       | 光碟、錄影帶等    | 16,585  |
| 電子資料       | 資料庫        | 70      |
|            | 電子期刊       | 16,605  |

總醫院松山分院、三軍總醫院北投分院,並於一百零二年一月一日改制生效。

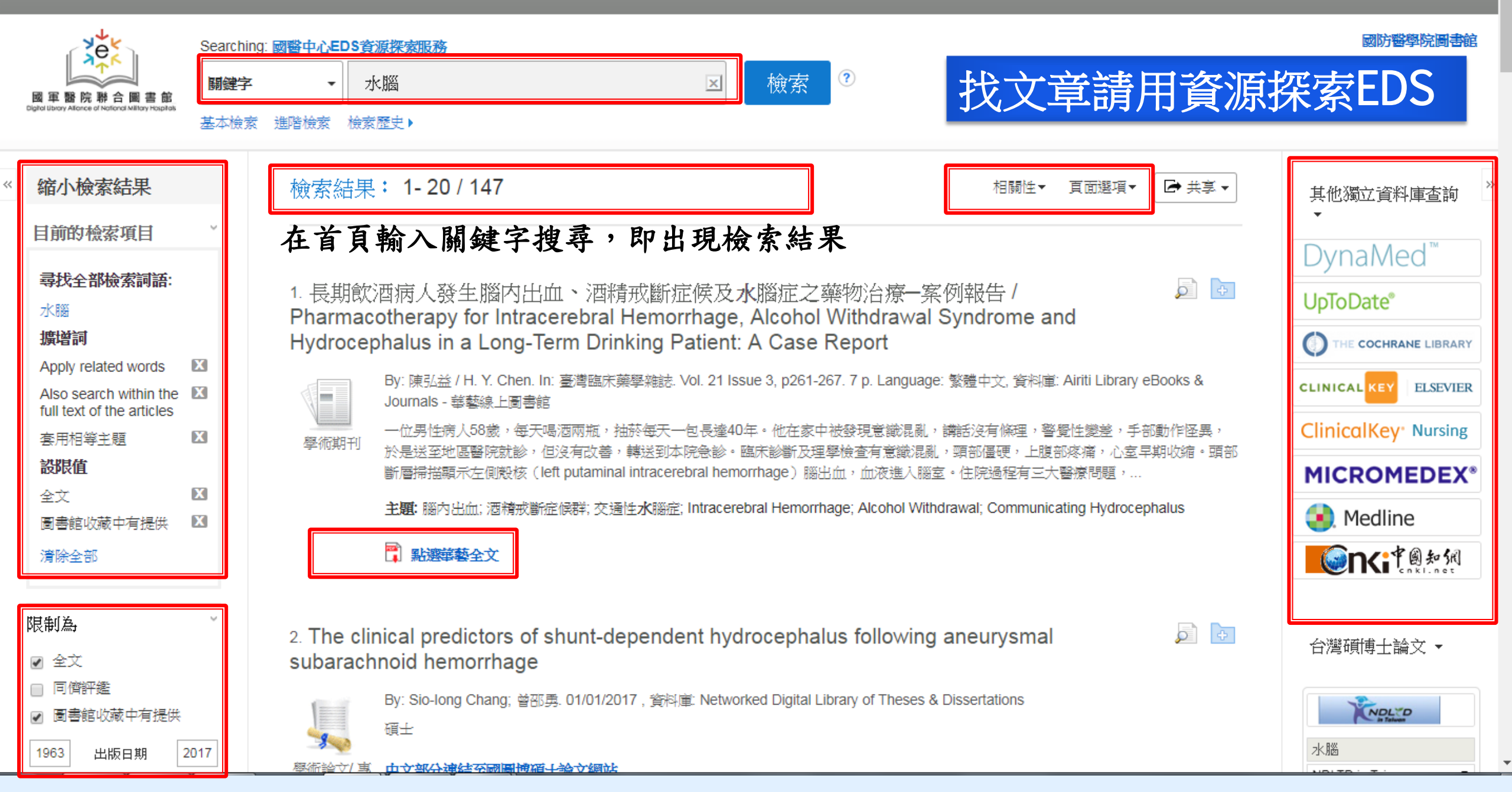

| 現在位罢:首頁 | / 圖書館 / | 關於本館 | / 本館簡介 |
|---------|---------|------|--------|
|---------|---------|------|--------|

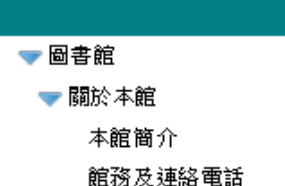

業務統計

電子資源(ERMG)

**東麻林奈(EDS)** 

Scopus國醫最新發表文章

電子資源數位學習平台

博碩士論文查詢系統

博碩士論文上傳系統

💎 館藏資訊

館藏查詢(WebPAC)

個人借閱查詢

新書通報

圖書推薦系統

最新消息

マ 館際合作

全國文獻傳遞服務系統

台灣學術電子書暨資料庫聯盟

三總&北市圖FastBook檢索

表單下載

教育訓練

舊網址連結

# Anytime Everywhere 的網路圖書館

| 简 史                                                         |
|-------------------------------------------------------------|
| · 本院圖書館的歷史,可追溯至滿清軍醫學堂時期。民國三十八年,隨政府搬遷來台,歷經興革,始有目前之規模。        |
| · 民國六十四年十月,水源院區舊總館落成啟用,為紀念盧故院長致德博士的卓越貢獻,以致德醫學圖書館命名。         |
| · 民國六十八年七月,三軍總醫院與本院併編,其圖書館成為本館分館。                           |
| · 民國八十八年十二月,內湖院區完工啟用,本館隨即遷移至新館會,並於十二月正式開館。                  |
| · 民國八十九年十月,三軍總醫院搬遷至內湖院區,分館館藏亦同時併入總館。                        |
| · 民國九十五十月,國軍澎湖醫院納入三軍總醫院,成為三軍總醫院澎湖分院。                        |
| · 民國一百零一年十二月,國防部令領修訂「國防部所屬醫療機構經營整合計畫」,原國軍松山總醫院、國軍北投醫院改編制為三軍 |
| 總醫院松山分院、三軍總醫院北投分院,並於一百零二年一月一日改制生效。                          |

### 我們的網頁: 進入「國防醫學院全球資訊網」/圖書館

本館館藏以醫學或醫學相關學科資料為主。蒐藏的資料類型有圖書、期刊、 視聽資料、特藏資料及其他資料等:

| 館藏統計       |         |         |  |  |
|------------|---------|---------|--|--|
|            | 類別      | 馆藏量     |  |  |
| 8 <b>8</b> | 中文      | 71,557  |  |  |
|            | 西文      | 50,259  |  |  |
| 期刊         | 中文      | 143     |  |  |
|            | 西文      | 28      |  |  |
|            | 含訂本     | 101,680 |  |  |
| 視聽資料       | 光碟、錄影帶等 | 16,585  |  |  |
| 電子資料       | 資料庫     | 70      |  |  |
|            | 電子期刊    | 16,605  |  |  |

進入電子資源(ERMG)系統

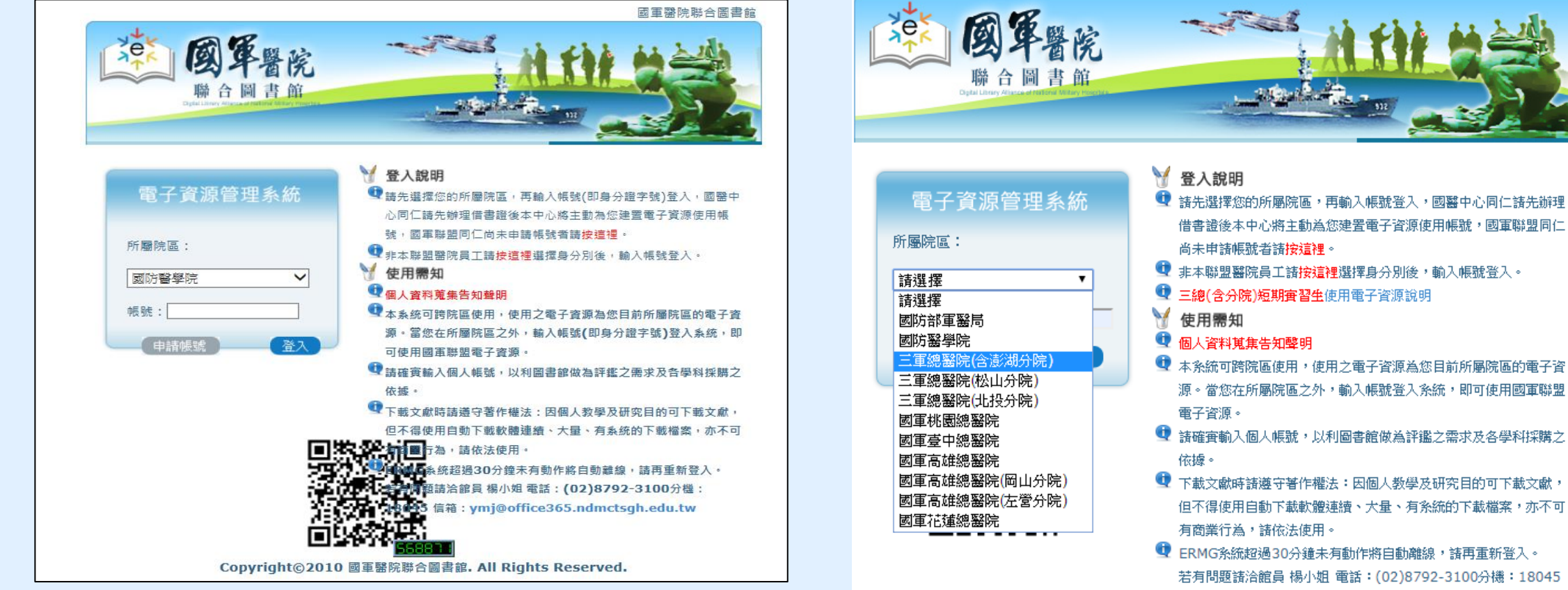

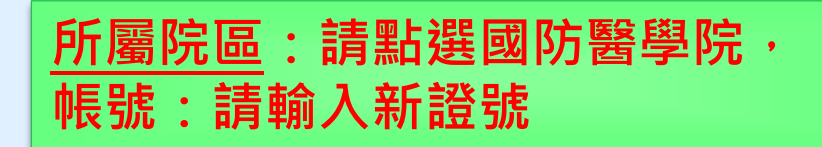

Copyright©2010 國軍醫院聯合圖書館. All Rights Reserved.

信箱: ymj@mail.ndmctsgh.edu.tw

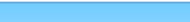

### 電子資源(ERMG)

國軍醫院聯合圖書館

# 圖書館各式電子資源都放在 ERMG裡

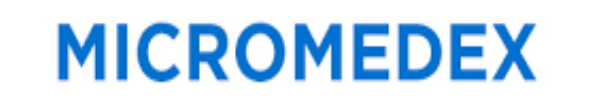

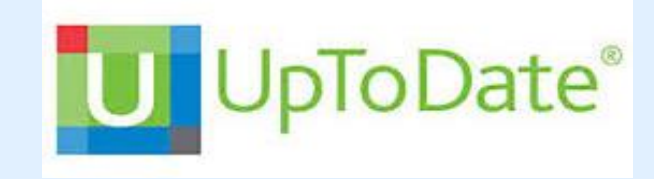

ClinicalKey\* for Nursing

# Embase®

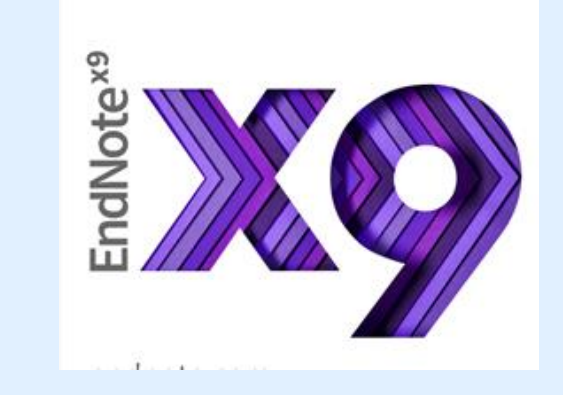

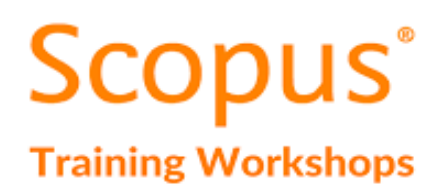

**iO**ve

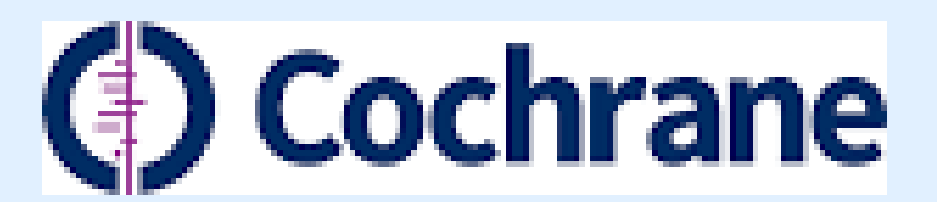

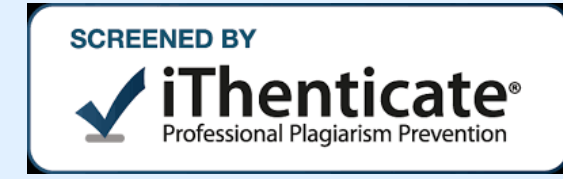

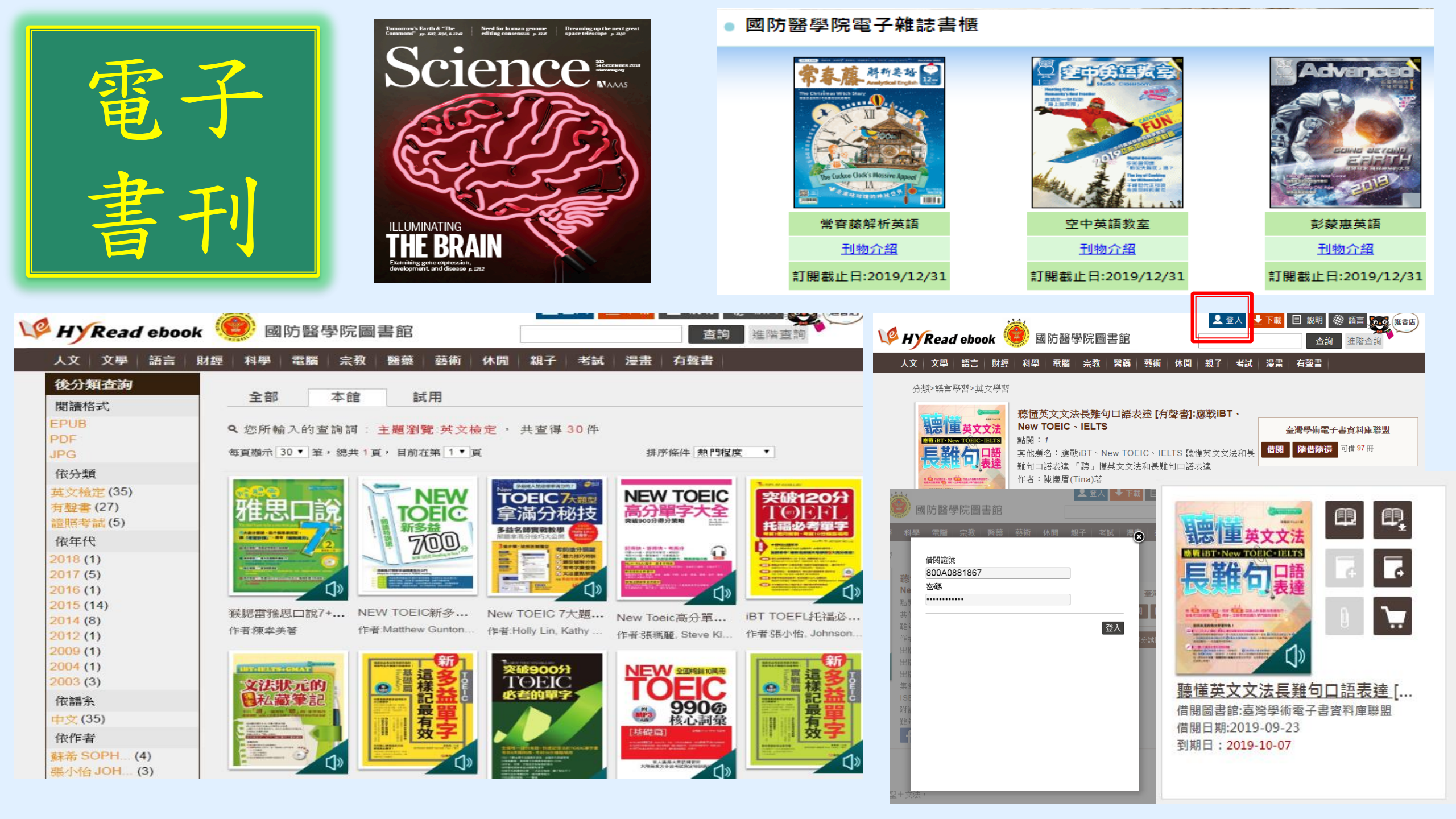

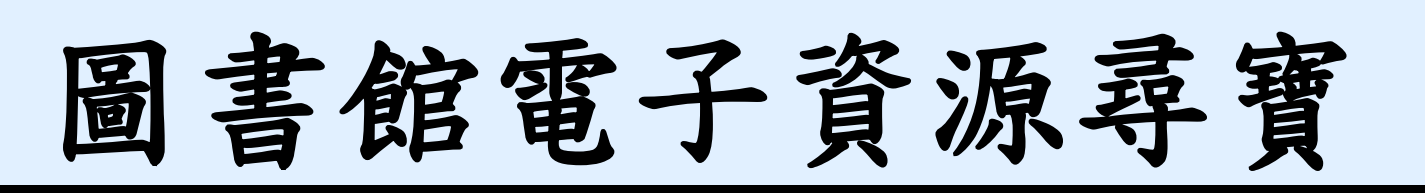

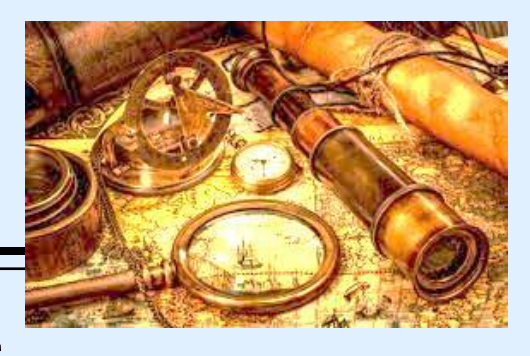

- 可查詢電子資源可閱讀現期電子期刊、進入資料庫查找資料
- ✓線上閱讀即期電子期刊文章,如JAMA、空中英語教育等
- ✓ 查詢資料庫之期刊文獻,中文如華藝線上圖書館資料庫、中文考科藍 資料庫(Cochrane Library)
- ✓ 西文實證醫學資料庫,如 護理專用Clinical Key for Nursing、Embase
- ✓ 最新的醫療發展,請用Uptodate;
- ✓ 查詢品質較佳的學術文獻及IF值,請用 InCite JCR,
- ✓ 查詢某文章的Highly-Cited index ,請用Scopus
- ✓ 常用實證醫學資料庫,搜集10種,可至ERMG/電子資料庫查詢

# 為什麼要使用ERMG進入電子資源

# ■單位人員使用記錄■全文電子資源串連

#### Format: Abstract -

#### Send to -

 Filters act Au Outed pl Am Surg. 2012

 Evaluatin postoper surgery.
 Kwon S<sup>1</sup>, Sym
 Author in

#### Abstract

This prospective cohort study sought to identify predictors of functional decline in patients aged 65 years or older who underwent major, nonemergent abdominal or thoracic surgery in our tertiary hospital from 2006 to 2008. We used the Stanford Health Assessment Questionnaire-Disability Index (HAQ-DI) to evaluate functional decline; a 0.1 or greater increase was used to indicate a clinically significant decline. The preoperative Duke Activity Status Index (DASI) and a physical function score (PFS), assessing gait speed, grip strength, balance, and standing speed, were evaluated as predictors of decline. We enrolled 215 patients (71.2 ± 5.2 years; 56.7% female); 204 completed follow-up HAQ assessments (71.1 ± 5.3 years; 57.8% female). A significant number of patients had functional decline out to 1 year. Postoperative HAQ-DI increases of 0.1 or greater occurred in 45.3 per cent at 1 month, 30.1 per cent at 3 months, and 28.3 per cent at 1 year. Preoperative DASI and PFS scores were not predictors of functional decline. Male sex at 1 month (odds ratio [OR], 3.05; 95% confidence interval [CI], 1.41 to 6.85); American Society of Anesthesiologists class (OR, 3.41; 95% CI, 1.31 to 8.86), smoking (OR, 3.15; 95% CI, 1.27 to 7.85), and length of stay (OR, 1.09; 95% CI, 1.01 to 1.16) at 3 months; and cancer diagnosis at 1 year (OR, 2.6; 95% CI, 1.14 to 5.96) were associated with functional decline.

PMID: 23265122 PMCID: PMC4241019

[Indexed for MEDLINE] Free PMC Article

Full text links

ingenta PMC Full text 請由本館進入Pubmed

### 從本館ERMG進入PubMed<sup>4</sup> 有全文者會在此列出

#### Similar articles

Functional independence after major abdominal surgery in the elderly. [J Am Coll Surg. 2004]

Functional status and postoperative morbidity in older women with prolapse. [J Urol. 2013]

Relative importance of preoperative health status versus intraoperative fac [J Am Geriatr Soc. 2001]

Review Health-related quality of life after coronary artery [J Thorac Cardiovasc Surg. 2004]

Review Walking speed: the functional vital sign. [J Aging Phys Act. 2015]

See reviews...

See all ...

Cited by 7 PubMed Central articles

\*

Review Identifying older adults at risk of harm following elective surgery: a sys [BMC Med. 2018]

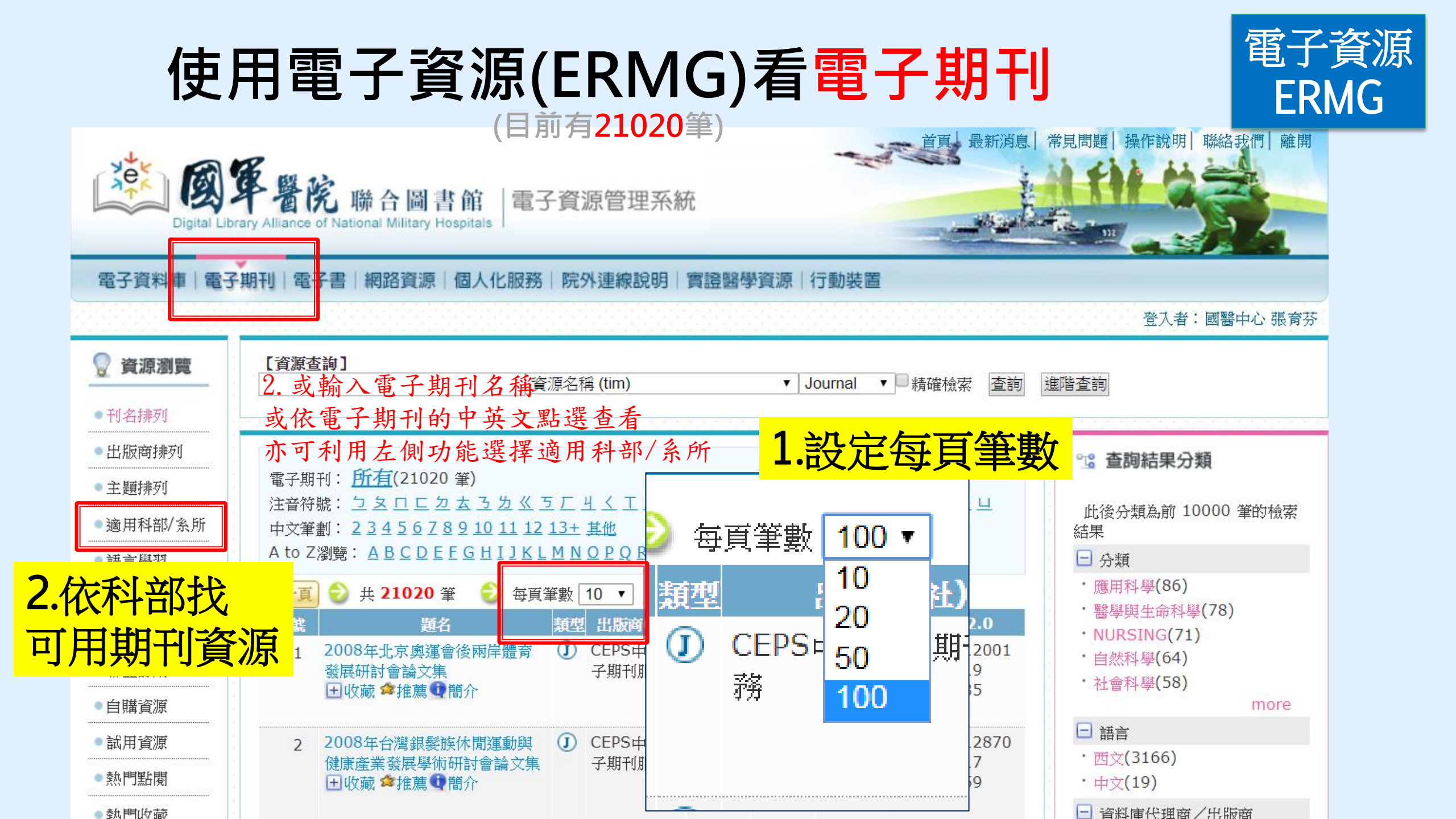

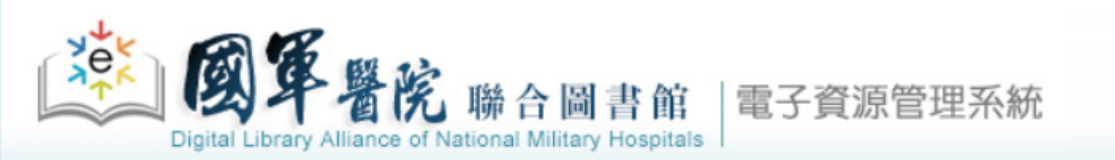

瀏覽索引值區塊

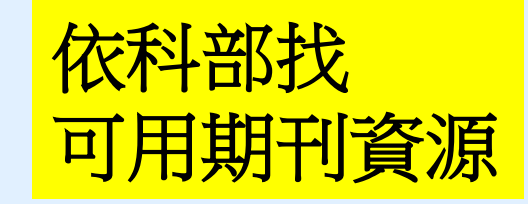

#### 電子資料庫|電子期刊|電子書|網路資源|個人化服務|院外連線說明|實證醫學資源|行動裝置

| 💡 資源瀏覽    |
|-----------|
| ●刊名排列     |
| ●出版商排列    |
| ●主題排列     |
| ● 適用科部/条所 |
| ●語言學習     |
| ● JCR 清單  |
| ●期刊投稿需知   |
| ●聯盟訂購     |
| ●自購資源     |
| ●試用資源     |
| ●熱門點閱     |
| ●熱門收藏     |

|                                       | GO 請輸入起始字串 (請輸入起始<br>第1頁/世1頁 | 始字串) |
|---------------------------------------|------------------------------|------|
|                                       | 第Ⅰ貝/ 兴Ⅰ貝<br>適用科部/茶所          | 筆數   |
| · · · · · · · · · · · · · · · · · · · | H01 一般外科                     | 631  |
|                                       | H02 神經外科                     | 49   |
|                                       | H03 泌尿外科                     | 60   |
|                                       | H04 胸腔外科                     | 477  |
|                                       | H05 整形外科                     | 48   |
|                                       | H06 大腸直腸外科                   | 466  |
|                                       | H07 心臟血管外科                   | 139  |
|                                       | H08 小兒外科                     | 55   |
|                                       | H09 創傷醫學科                    | 469  |
|                                       | H10 耳鼻喉頭頸外科                  | 122  |
|                                       | H11 小兒科                      | 167  |
|                                       | H12 Jac 和                    | 250  |
|                                       | 113 / 伊爾酸 脚形                 | 203  |
|                                       | 1113 1反陡黄字件                  | 295  |

| [頁/共 <b>1</b> 頁 |     |                          |
|-----------------|-----|--------------------------|
| 適用科部/条所         | 津敷  |                          |
| H01 一般外科        | 631 |                          |
| H02 神經外科        | 49  |                          |
| H03 泌尿外科        | 60  |                          |
| H04 胸腔外科        | 477 |                          |
| H05 整形外科        | 48  | Digita                   |
| H06 大腸直腸外科      | 466 | 雷子資料庫                    |
| 107 心臟血管外科      | 139 |                          |
| H08 小兒外科        | 55  | 💡 資源瀏覽                   |
| 109 創傷醫學科       | 469 | <ul> <li>刊名排列</li> </ul> |
| H10 耳鼻喉頭頸外科     | 122 | ●出版商排列                   |
| H11 小兒科         | 167 | • 主題排列                   |
| ┨12 婦產科         | 250 | ●適用科部/糸所                 |
| 413 復健撃與私       | 293 | • 語言學習                   |
|                 | 200 | ● JCR 清單                 |
|                 |     | • 期刊投稿需知                 |
|                 |     |                          |

• 聯盟訂購 • 自購資源 • 試用資源 ●熱門點閱 ●熱門收藏

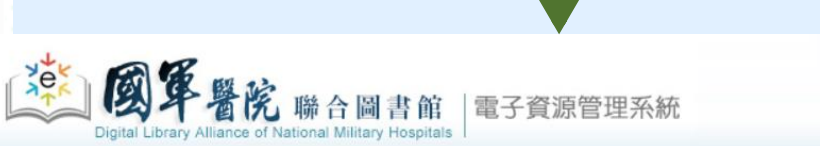

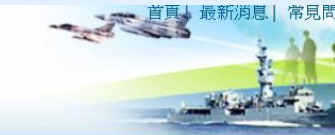

**霍子資料庫|電子期刊|電子書|網路資源|個人化服務|院外連線説明|實證醫學資源|行動裝置** 

| 編號 | 題名                                                             | 類型 | 出版商(社)                                            | 收錄年代                  | 使用說明 | 其它註記                         | Web2.                    |
|----|----------------------------------------------------------------|----|---------------------------------------------------|-----------------------|------|------------------------------|--------------------------|
| 1  | Academy of Health<br>Care Management<br>Journal<br>王收藏 拿推薦 ①簡介 | I  | ProQuest Health<br>Research Premium<br>Collection | 1/1/2006-<br>1/1/2013 |      | 問題反應<br>聯合目錄<br>館藏目錄<br>聯盟訂購 | ●點閱:39<br>@收藏:1<br>含推薦:0 |
| 2  | Accent on Living<br>Ⅰ 山 收藏 拿推薦 ❶ 簡介                            | J  | ProQuest Health<br>Research Premium<br>Collection | 1/1/1994-<br>7/1/2001 |      | 問題反應<br>聯合目錄<br>館越目錄<br>聯盟訂購 | ●點閱:27<br>@收藏:0<br>✿推薦:0 |
| 3  | ACP Journal Club<br>● 收藏 ✿推薦 ❶簡介                               | J  | ProQuest Health<br>Research Premium<br>Collection | 7/1/2002-<br>3/1/2006 |      | 問題反應<br>聯合目錄<br>館城目錄<br>聯盟訂購 | ●點閱:24<br>@收藏:0<br>✿推薦:0 |

| → C A h                                                              | ttps://mhdla.ndmctsgh.edu.tw/cgi-bin/er/browse1.cgi                                                                                                    | ☆ 6 ♥ ♥ ♥ ♥ ♥ ♥ ♥ ♥ ♥ ♥ ♥ ♥ ♥ ♥ ♥ ♥ ♥ ♥                                                                                        |  |  |  |  |
|----------------------------------------------------------------------|----------------------------------------------------------------------------------------------------|----------------------------------------------------------------------------------------------------|--|--|--|--|
| 電子資料庫 電子<br>② 資源瀏覽<br>● 題名排列                                         | 子期刊   電子書   網路資源   個人化服務   阮外連線説明   貫證醫學資源   行動装置<br>【資源查詢】<br>                                                                                                    | 登入者:國醫中心 張                                                                                                    |  |  |  |  |
| <ul> <li>全文資料庫</li> <li>出版商排列</li> <li>語言學習</li> <li>勝明訂購</li> </ul> | 資料庫: <u>所有</u> (10 筆)<br>注音符號: <u>5 厂</u><br>中文筆劃: <u>6 12</u><br>A to Z瀏覽: <u>C D E M O P U</u>                                                                                                    | <ul> <li><sup>⁰</sup><sup>1</sup> 查詢結果分類</li> <li>□ 分類</li> <li>• EBM競賽資源(10)</li> <li>• EBM-實證醫學(9)</li> </ul>                |  |  |  |  |
| <ul> <li>自購資源</li> <li>計用応援</li> </ul>                               | <ul> <li>⇒ 共10筆</li> <li>⇒ 毎頁筆數 10 ▼</li> <li>④第</li> <li>● 毎頁筆數 10 ▼</li> <li>● 毎頁筆數 10 ▼</li> <li>● 毎日 単町 毎(社)    ● 時 毎日 20 日</li> <li>● 日 20 日</li> <li>● 1 20 日</li> <li>● 1 20 日</li> <li>● 1 20 日&lt;</li></ul> | ■ 類型<br>・資料庫(8)                                                                                                    |  |  |  |  |
| <ul><li>新到資料庫</li><li>熱門點閱</li></ul>                                 | 1     CINAHL Plus with fulltext<br>護理學期刊全文線上資料庫<br>田收藏 拿推薦 ❶簡介     ①     EBSCO     使用手冊<br>行動裝置說明     問題反應<br>領職器訂購     回                                                                                                    | <ul> <li>・ 實證醫學(1)</li> <li>●點閱: 47511</li> <li>・ EBM-實證醫學(1)</li> <li>・ EBM-實證醫學(1)</li> <li>● 語言</li> <li>・ 亜文(7)</li> </ul> |  |  |  |  |
| 熱門收藏<br>熱門推薦<br>EBM競賽資源                                              | 2 Cochrane Library 實證醫學 ① Wiley-<br>資料庫<br>田收藏 傘推薦 ❶ 簡介                                                                                                    | ●點閱:50111<br>●收藏:1357<br>●推薦:48<br>・中文(2)<br>□ 資料庫代理商/出版商<br>・EBSCO(3)                                                         |  |  |  |  |
| 者目管理軟體<br>(僅國醫中心)                                                    | 3 Dynamed Plus 臨床實證器     ① EBSCO     問題反應     問題反應     回       學資料庫     DynaMed自2018年起改新本     聯盟訂購     □       田收藏 拿推薦 ❶簡介     手機操作說明     5                                                                                                    | ●點閱:2145<br>■收藏:115<br>●推薦:13<br>● UpToDate(1)                                                                                 |  |  |  |  |
|                                                                      | 4 Embase生物醫學資料庫<br>① Elsevier 2018年新訂 問題反應<br>□ 目購資源<br>1 □ □ □ □ □ □ □ □ □ □ □ □ □ □ □ □ □ □ □                                                                                                    | ●點閱:4041<br>動收藏:133<br>✿推薦:18                                                                                                  |  |  |  |  |

| 編號 | 題名                                                      | 類型 出版商(社) 收錄年                       | 使用說明                                                        | 其它註記 Web2.0                                                           |
|----|---------------------------------------------------------|-------------------------------------|-------------------------------------------------------------|-----------------------------------------------------------------------|
| 1  | CINAHL Plus with fulltext護理<br>學期刊全文線上預料庫<br>田收藏 會推薦 簡介 | EBSCO                               | 使用手冊<br>行動裝置說明                                              | 問題反應<br>電收藏:1011<br>全推薦:45                                            |
| 2  | Cochrane Library 實證醫學資料<br>庫<br>田收藏 拿推薦 @簡介             | Wiley-<br>Blackwell                 | 簡介                                                          | 問題反應<br>問題了購 @收藏:1357<br>☆推薦:48                                       |
| 3  | Dynamed Plus 臨床實證醫學資料庫<br>田收藏 會推薦 @簡介                   | EBSCO                               | DynaMed自2018年起改新本<br>手機操作說明                                 | 問題反應<br>● 出題:2145<br>● 収藏:115<br>◆ 推薦:13                              |
| 4  | Embase生物醫學資料庫<br>田收藏 會推薦 () 简介                          | Elsevier                            | 2018年新訂                                                     | 問題反應<br>●購資源<br>□□購資源<br>□□推薦:18                                      |
| 5  | MEDLINE Complete 生物醫學<br>資料庫<br>田收藏 會推薦 (1)简介           | EBSCO                               |                                                             | <b>么</b> 資料庫, 諸看                                                      |
| 6  | OVID-Medline<br>田收藏 ✿推薦❶簡介                              | OVID 1946-                          |                                                             |                                                                       |
| 7  | PubMed<br>田收藏 ≄推薦❶簡介                                    | NLM                                 |                                                             |                                                                       |
| 8  | UpToDate<br>田收藏 ≄推薦❶簡介                                  | UpToDate                            |                                                             | 史用,請看                                                                 |
| 9  | 考科藍實證醫學資料庫摘要中文版<br>田收藏 ✿推薦❶簡介                           | <ol> <li>衛生福利</li> <li>部</li> </ol> | 伊/                                                          | 书說明」                                                                  |
| 10 | 華藝線上圖書館<br>田收藏 拿推薦❶簡介                                   | 1                                   | 博碩士論文系統廠商開放試用,下載全文諸與館員楊小姐聯<br>絡,信箱 ymj@mail.ndmctsgh.edu.tw | 問題反應<br><sup>●</sup> 點閱:<br>371912<br>@收藏:3149<br>\$\$\phi_1\$###:899 |

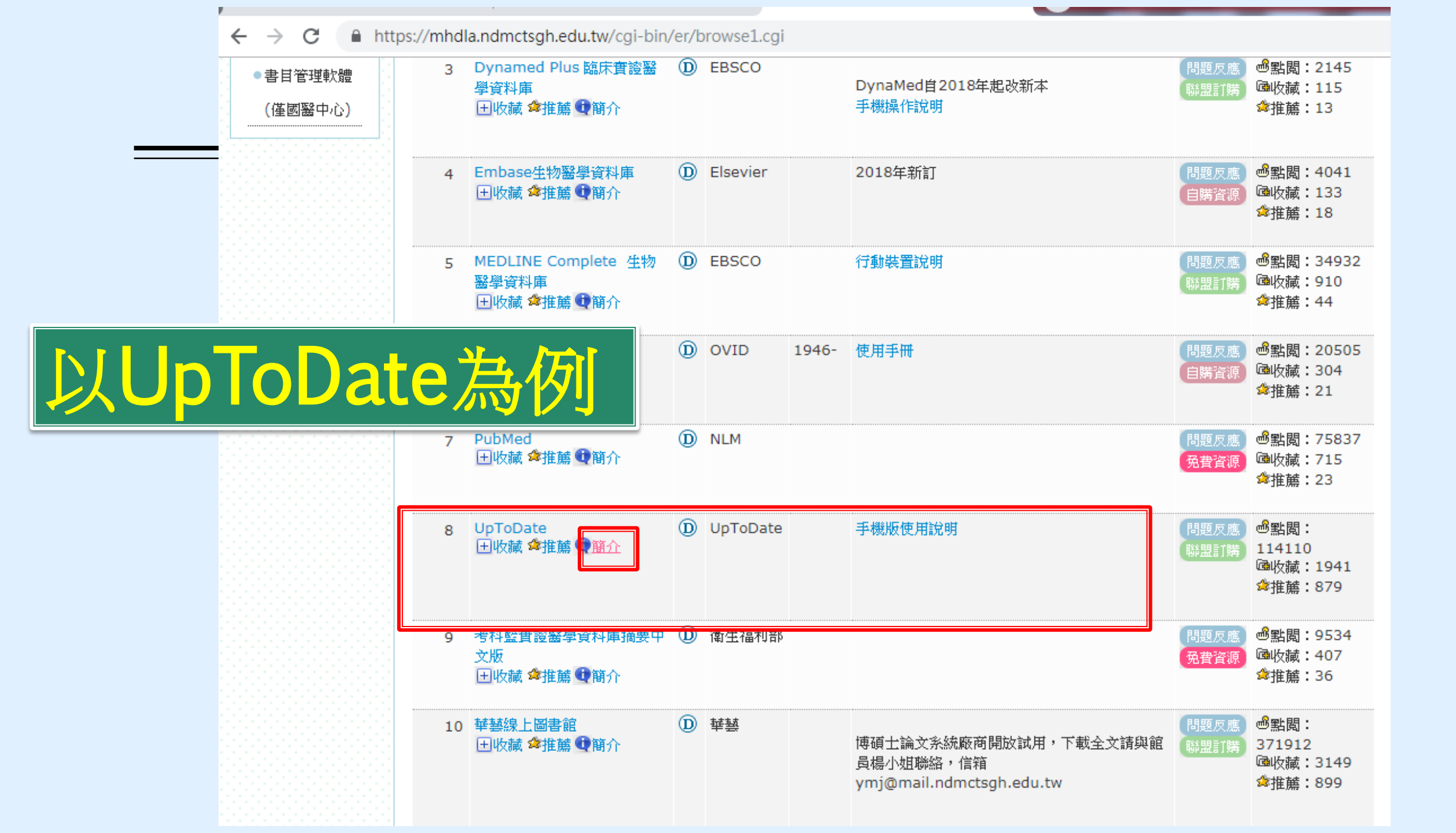

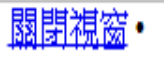

記錄編號:DB00000087 **題名**:UpToDate Web 2.0: 過點閱: 114110 區收藏: 1941 拿推薦: 879 資料類型:Database 就用/免費許記:聯盟訂購 資料庫代理商/出版商:UpToDate 分類:EBM-實證醫學 EBM競賽資源 語言(DB):西文 連線方式:Web 移動裝置 **類型**:資料庫 資源簡述(摘要):全文臨床醫學資料庫 療上的重要判斷與決策。 上**傳檔案**:手機版使用說明

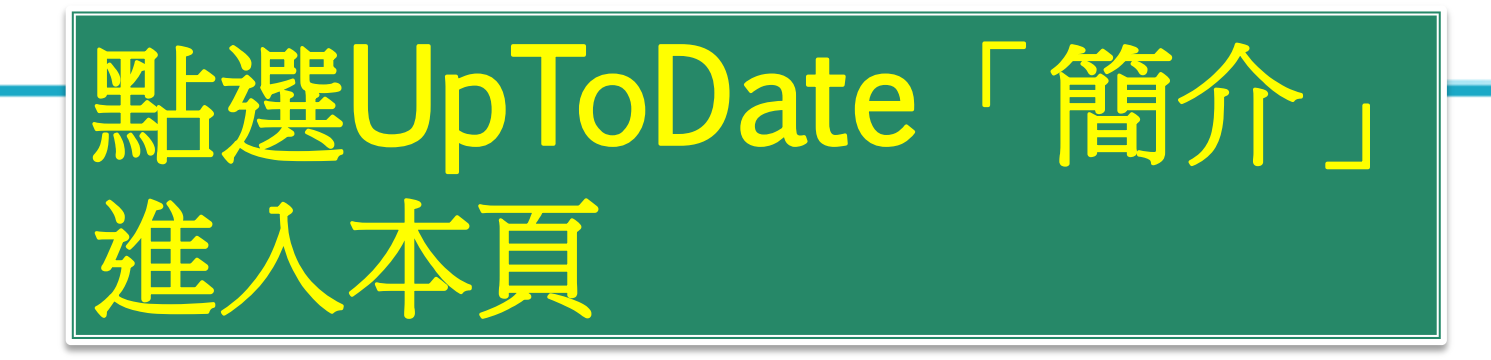

簡介:由American Academy of Family Physicians推薦使用的主題評論全文資料庫,約有3,000位醫師為其執筆,收錄6,000多個實證醫學之主題資源,提供即時實證醫學及臨床醫療資訊,可協助醫師進行診

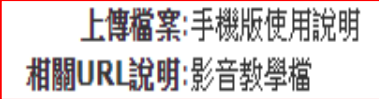

可下載使用說明並連結 相關影音教學檔

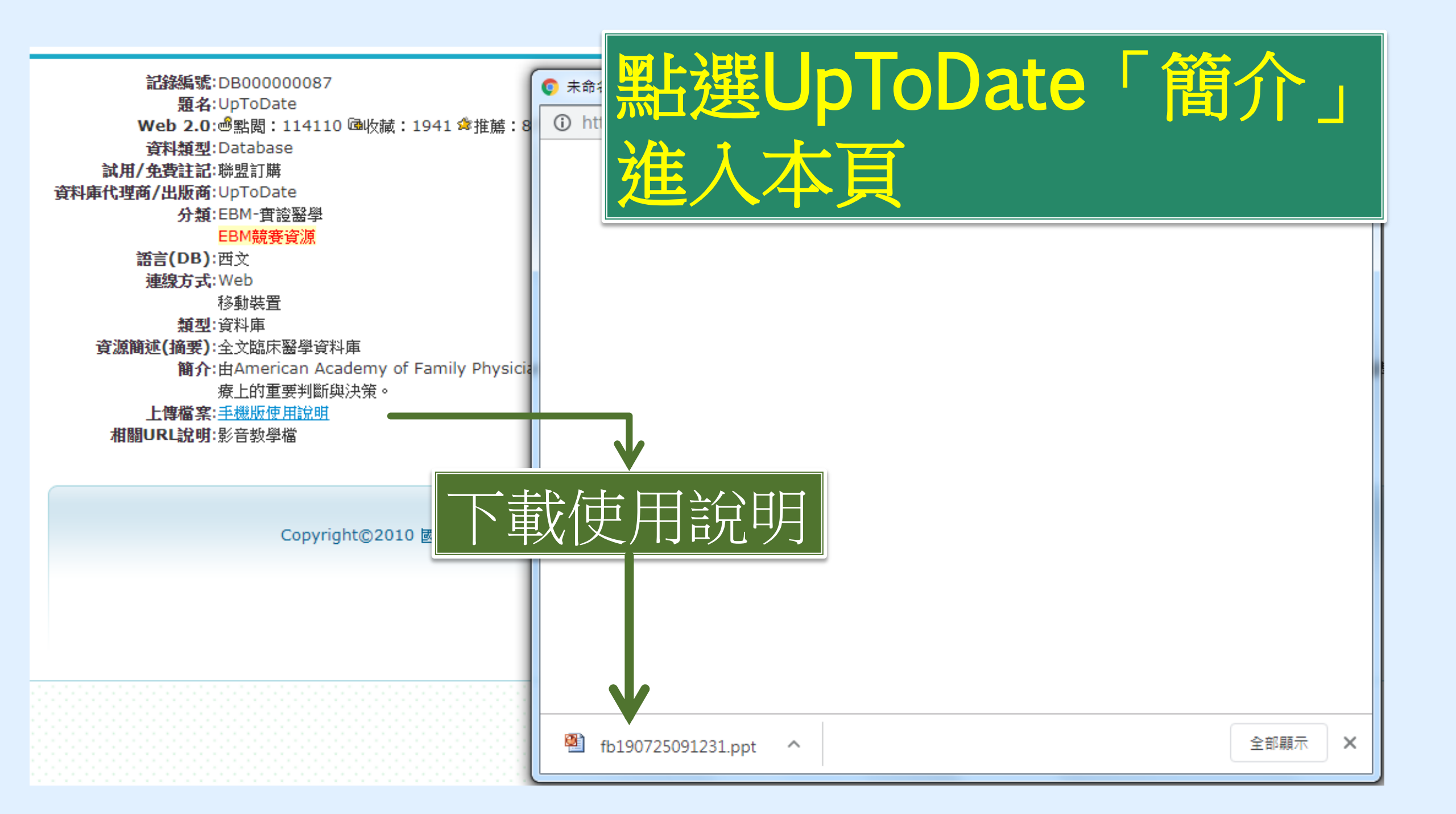

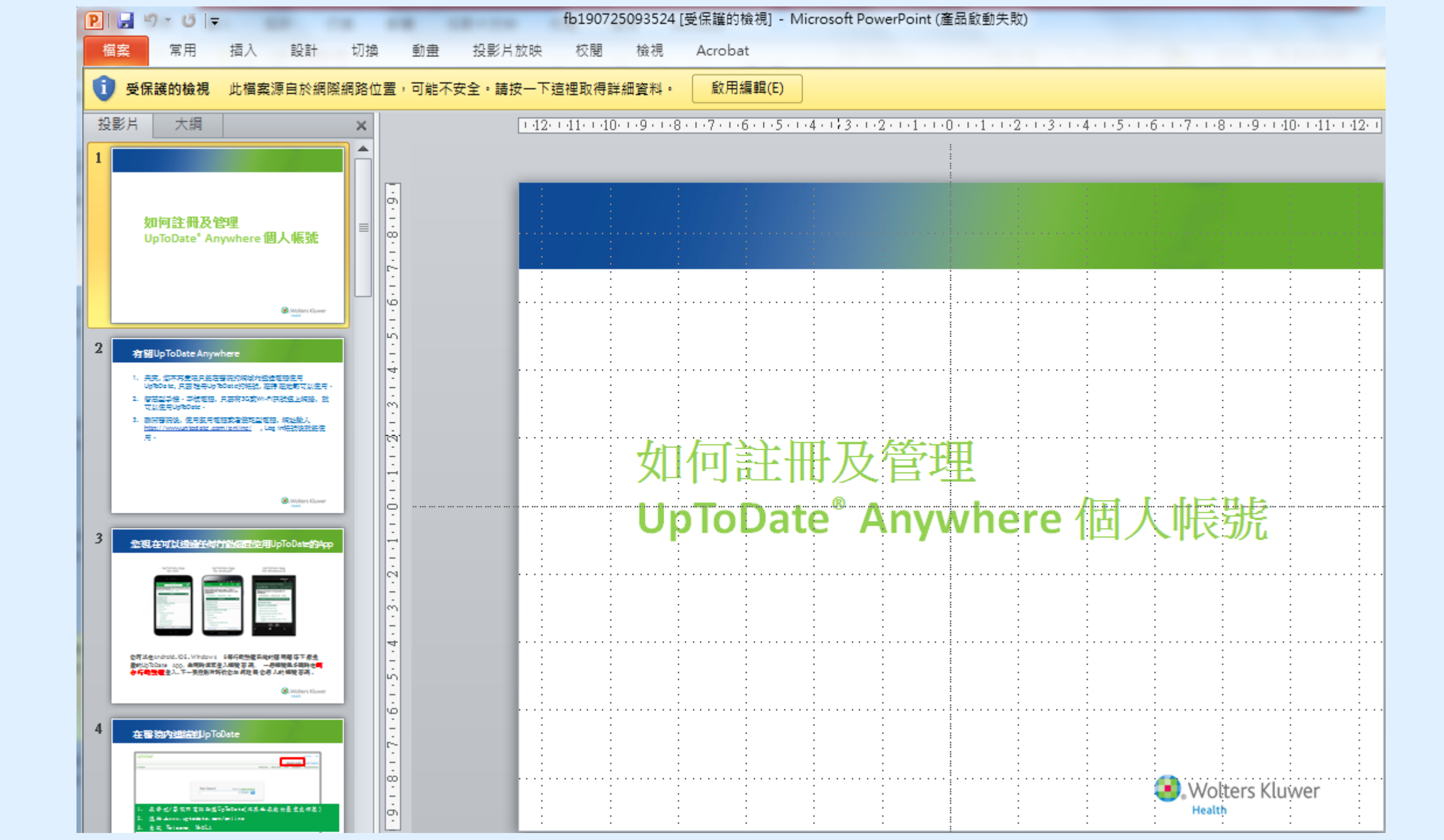

國閉視窗•

記錄編號:DB00000087 **題名**:UpToDate Web 2.0: 過點閱: 114110 @收藏: 1941 拿推薦: 879 資料類型:Database **試用/免費註記**:聯盟訂購 資料庫代理商/出版商:UpToDate 分類:EBM-實證醫學 EBM競賽資源 語言(DB):西文 連線方式:Web 移動裝置 **類型**:資料庫 資源簡述(摘要):全文臨床醫學資料庫 簡介:由American Academy of Family Physicians推 療上的重要判斷與決策。 上**使搅变**·毛榉版使田设明 相關URL說明:影音教學檔

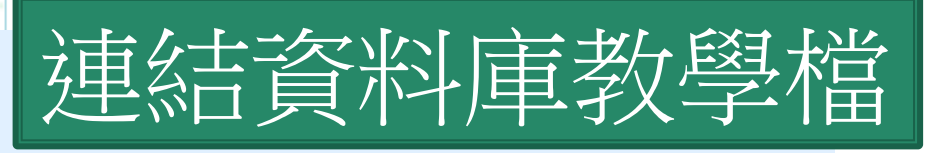

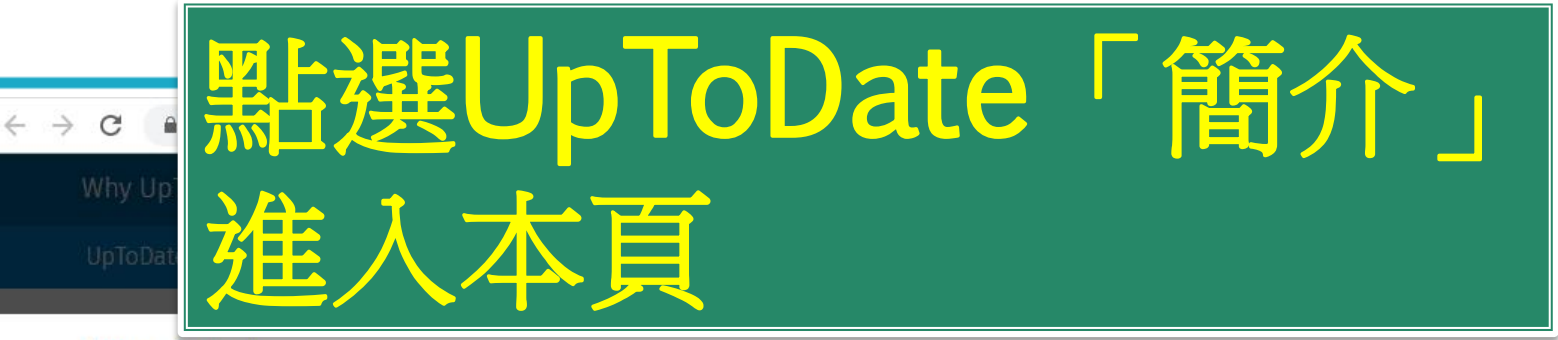

GR

Find

Home » Product

### Help Demo

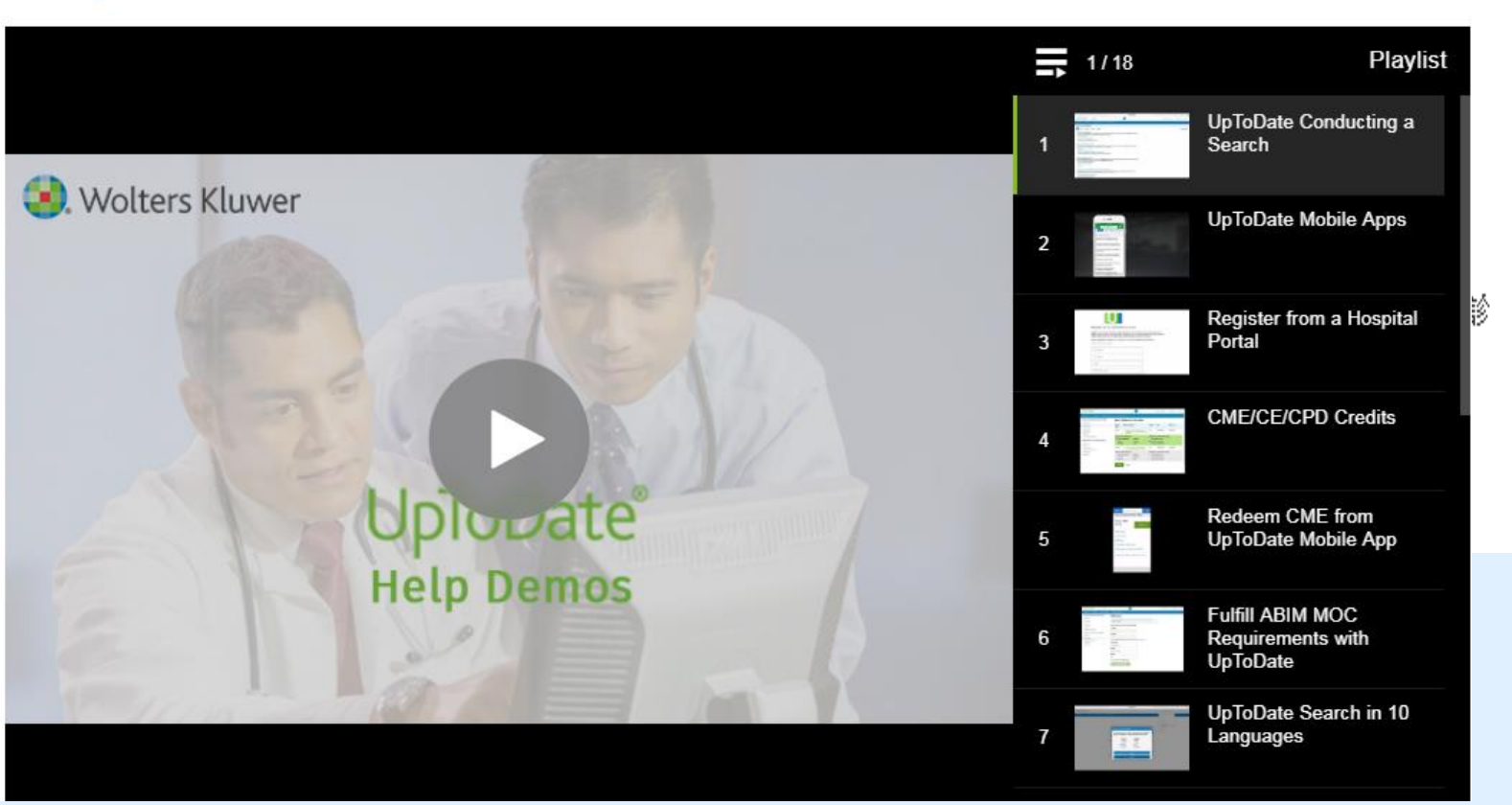

| 書目管理軟體<br>(僅國醫中心) | 3  | Dynamed Plus 臨床實證醫<br>學資料庫<br>∃出收藏 ✿推薦 ❶簡介  | D | EBSCO    |       | DynaMed自2018年起改新本<br>手機操作說明     | 問題反應<br>聯盟訂購     | ●點閲:<br>■收藏:<br>✿推薦:                  |
|-------------------|----|---------------------------------------------|---|----------|-------|---------------------------------|------------------|---------------------------------------|
|                   | 4  | Embase生物醫學資料庫<br>田收藏 會推薦 ❶簡介                | D | Elsevier |       | 2018年新訂                         | 問題反應<br>自購資源     | ●點閲:<br>@收藏:<br>\$#推薦:                |
|                   | 5  | MEDLINE Complete 生物<br>醫學資料庫<br>田收藏 拿推薦 ❹簡介 | D | EBSCO    |       | 行動裝置說明                          | 問題反應<br>聯盟訂購     | 過點閲:<br>@@收藏:<br>✿推薦:                 |
|                   | 6  | OVID-Medline<br>団收藏 ✿推薦 ❶簡介                 | D | OVID     | 1946- | 使用手冊                            | 問題反應<br>自購資源     | ●點閥:<br>□@收藏:<br>◎推薦:                 |
|                   | 7  | PubMed<br>⊞收藏 ✿推薦 ❶簡介                       | D | NLM      |       |                                 | 問題反應<br>免費資源     | ●點閱:<br>@●收藏:<br>\$\$推薦:              |
|                   | 8  | UpToDate<br>田收藏 拿推薦 <b>❶</b> 菑介             | D | UpToDate |       | 手機版使用說明                         | 問題反應<br>聯盟訂購     | ●點閲:<br>114110<br>@收藏:                |
|                   | 办  | 可直接                                         |   | 載        | Up    | )手機版使/                          | 用說               | 归                                     |
|                   | 10 | 華藝線上圖書館<br>田收藏 ✿推薦 ❶簡介                      | D | 華藝       |       | 博碩士論文系統廠商開放試用,下載全文<br>邑楊小姐聯絡,信箱 | 問題反應<br>請與館 聯盟訂購 | 。<br>の<br>部間<br>371912<br>ゆ<br>ゆ<br>臓 |

### 再以藥學資料庫Micromedex Solutions為例

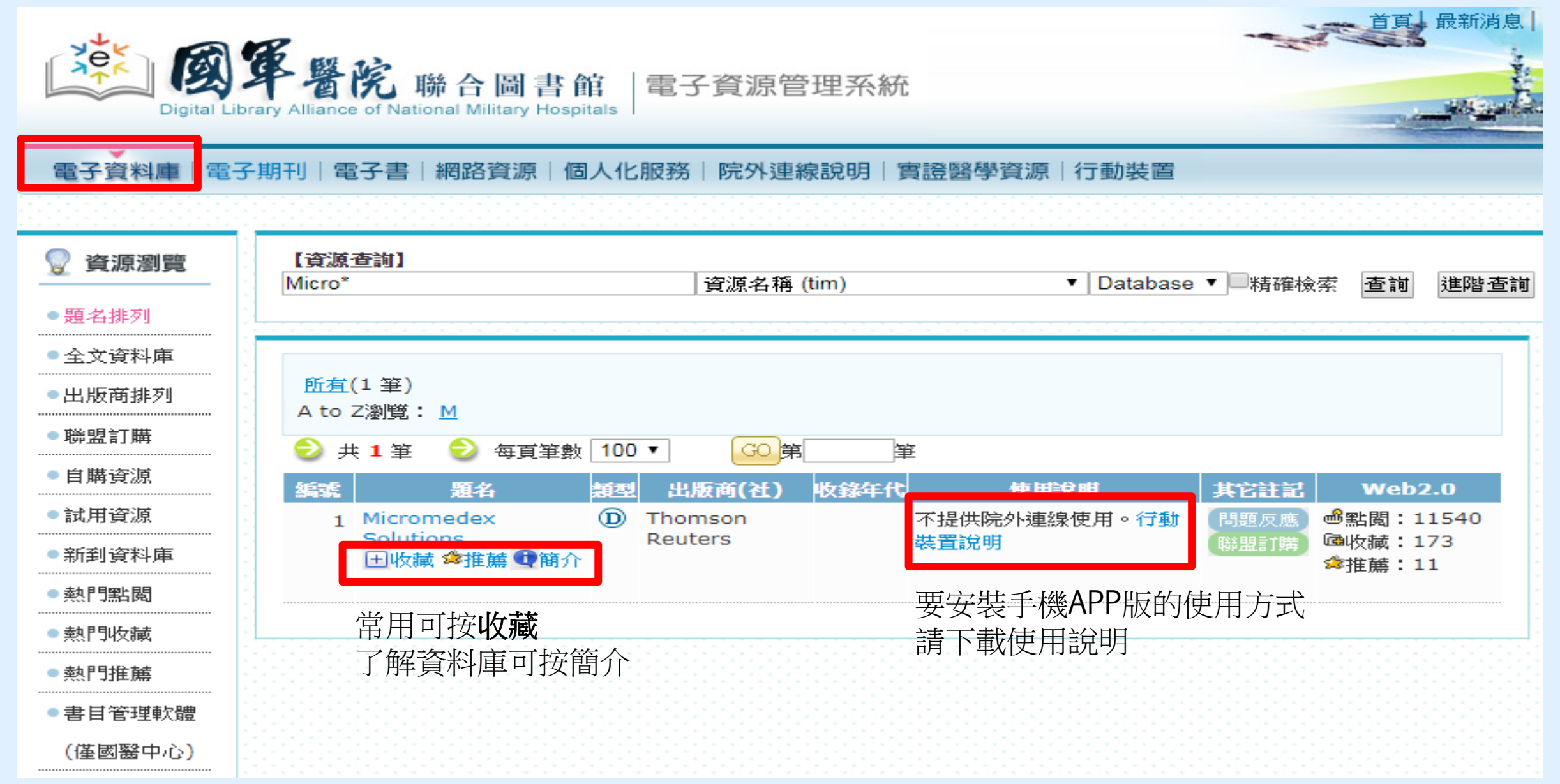

#### Micromedex APP 下載方式及更新密碼查詢

#### 一、 下載方式:

使用者可依據載具所使用的系統至 App Store (Apple devices)或 Google Play® (Android

devices)在搜尋欄位輸入「Micromedex」後,即可免費下載使用。

| 载具系統 / APP | Drug Reference | Drug Interactions | IV Compatibility |
|------------|----------------|-------------------|------------------|
| iOS        | v              | v                 | v                |
| Android    | v              | v                 | x                |
| Windows 8  | x              | x                 | x                |

#### 二、 三、更新密碼查詢:

如更新時出現需要輸入密碼畫面時,請依據下列步驟查詢更新密碼。

1. 於單位 IP 範圍內登入 Micromedex 資料庫後,點擊資料庫首頁右下方「Download Mobile

#### Apps」(如下圖紅框處)

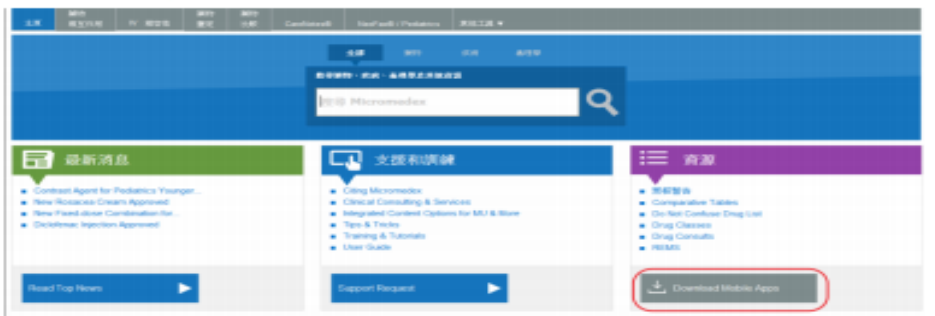

2. 在顯示頁面中查詢 APP 更新密碼(如下圖)

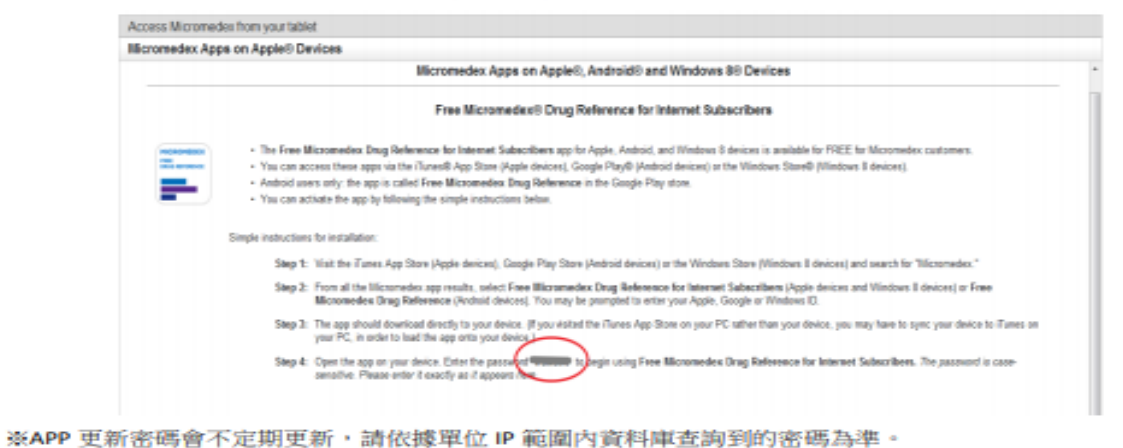

※為維護單位使用權益及出版社政策規定,請勿將 APP 更新密碼外流給非院內同仁使用。

### 行動載具下載APP使用說明

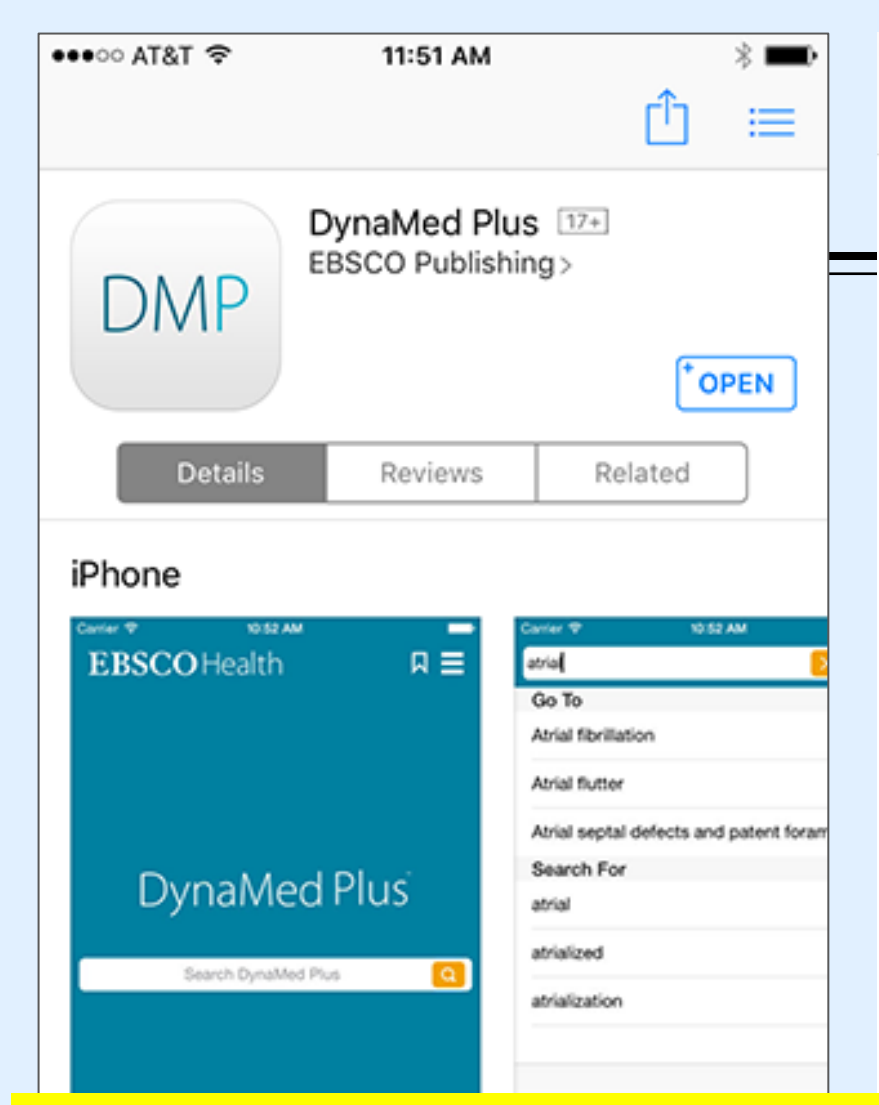

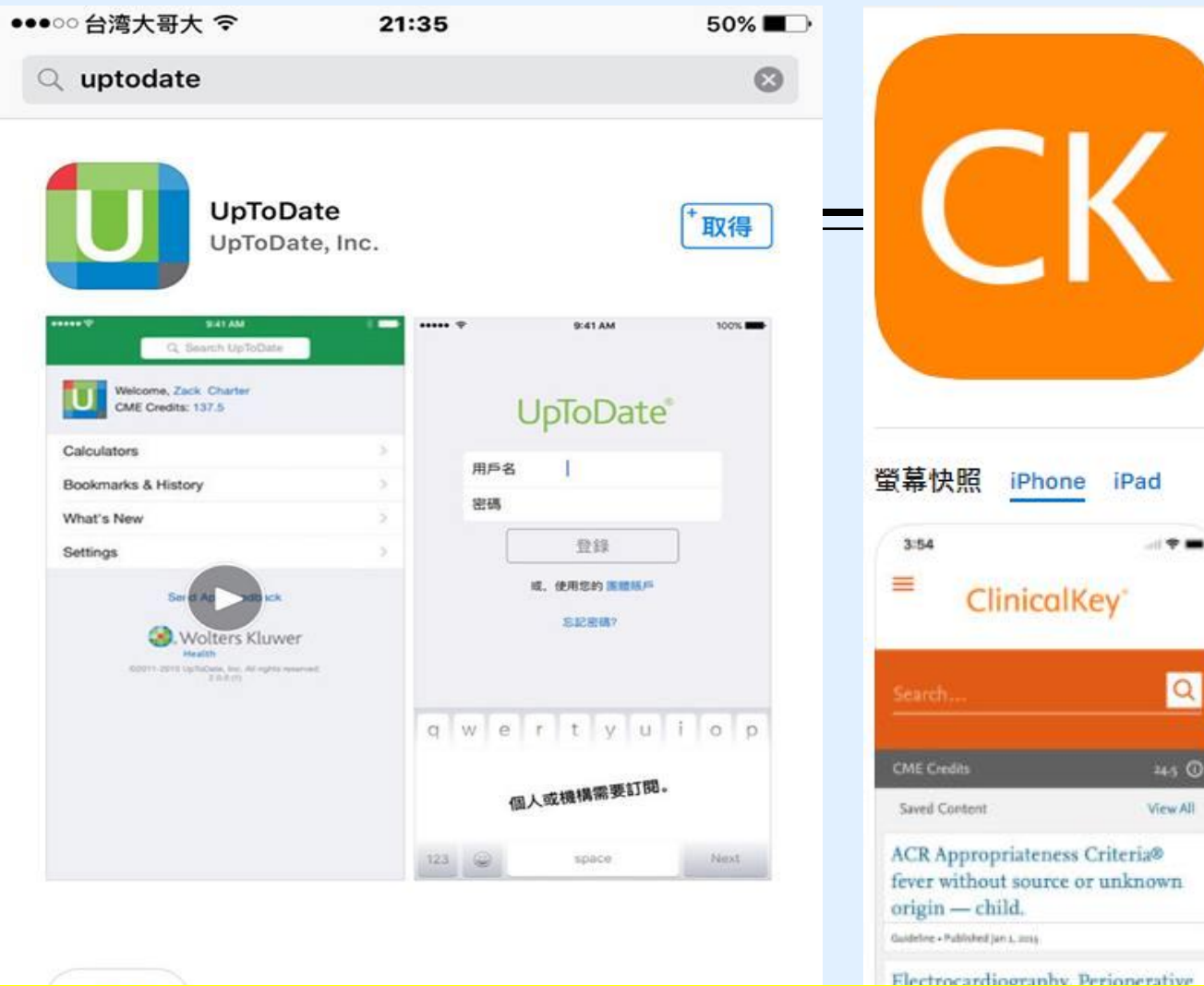

| 3    | 54 at 1                                                         |
|------|-----------------------------------------------------------------|
| (a.) | earch ClinicalKey                                               |
| 0    | rosacea                                                         |
| 0    | myocardial infarction                                           |
| 0    | myocardial infarction                                           |
| 0    | rosacea                                                         |
| 0    | hypertension                                                    |
| 0    | hypertension                                                    |
| 0    | hypertension<br>Drug Monographs and Cardiovascular              |
| 0    | hypertension<br>Drug Monographs, First Consult/Clinical Overvin |
| 0    | hypertension                                                    |

ClinicalKey 12+

Elsevier Inc.

免費

Q

245 0

View All

# 有APP的資源

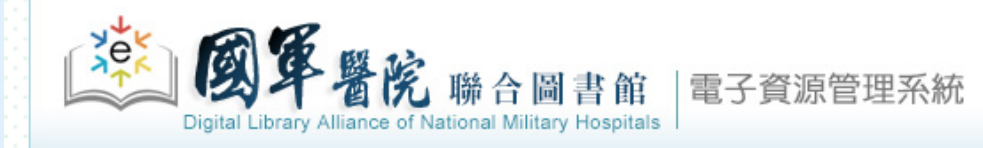

電子資料庫|電子期刊|電子書|網路資源|個人化服務|院外連線說明|實證醫學資源|行動裝置

登入者: 國醫中心 張育芬

 $\mathbf{T}$ 

首頁 最新消息 常見問題 操作說明 聯絡我們 離開

| 資源瀏覽         • 題名排列                                                  | 【 <b>資源查詢】</b>                                                                       |                                                                                       |                                                          |                                                                                    |
|----------------------------------------------------------------------|--------------------------------------------------------------------------------------|---------------------------------------------------------------------------------------|----------------------------------------------------------|------------------------------------------------------------------------------------|
| <ul> <li>全文資料庫</li> <li>出版商排列</li> <li>聯盟訂購</li> <li>自購資源</li> </ul> | 資源名稱: <u>所有</u> (20 筆)<br>A to Z瀏覽: <u>A C D E J M N R S T U</u><br>下一頁              | <ul> <li>☆ 查詢結果分類</li> <li>分類</li> <li>• EBM-實證醫學(4)</li> <li>• EBM競賽資源(3)</li> </ul> |                                                          |                                                                                    |
| <ul> <li>試用資源</li> <li>新到資料庫</li> <li>熱門點閲</li> </ul>                | 延號 第名   1 American Chemical Society   日收藏 拿推薦❶簡介                                     | 類型 出版商(社) 收錄年 <mark>6 使用說明</mark><br>① ACS 行動裝置說明                                     | 其它註記 Web2.0<br>問題反應<br>自購資源<br>確點閱:213<br>@收藏:3<br>☆推薦:0 | <ul> <li>■ 類型</li> <li>・全文(6)</li> <li>・資料庫(4)</li> <li>・電子期刊(2)</li> </ul>        |
| <ul> <li>熱門收藏</li> <li>熱門推薦</li> <li>書目管理軟體</li> </ul>               | <ul> <li>2 CINAHL Plus with fulltext護理學期刊全<br/>文線上資料庫</li> <li>⊡收藏 拿推薦❶簡介</li> </ul> | <ul> <li>D EBSCO</li> <li>使用手冊</li> <li>行動裝置說明</li> </ul>                             | 問題反應<br>聯盟訂購<br>@收藏:1018<br>拿推薦:45                       | ・電子書(2)<br>・全文型(2)<br>more                                                         |
| (僅國醫中心)                                                              | 3 ClinicalKey for Nursing<br>田收藏 傘推薦❶簡介                                              | <ul> <li>D Elsevier(CKN)</li> <li>簡介</li> <li>行動裝置說明</li> </ul>                       | 問題反應<br>●點間:1461<br>@收藏:42<br>✿推薦:0                      | ・西文(13)<br>・中文(1)<br>日語言                                                           |
|                                                                      | 4 ClinicalKey醫學資料庫<br>団收減 拿推薦 ❶ 簡介                                                   | <ul> <li>D Elsevier</li> <li>使用手冊</li> <li>行動裝置說明</li> <li>院外使用說明</li> </ul>          | 問題反應<br>聯盟訂購<br>@全點閱:13892<br>@●收藏:435<br>☆推薦:25         | <ul> <li>西文(3)</li> <li>資料庫代理商/出版商</li> <li>EBSCO(3)</li> <li>・中國知識網(1)</li> </ul> |
|                                                                      | 5 EDS 探索服務系統<br>団收藏 ✿推薦❶簡介                                                           | ① EBSCO 簡介<br>行動裝置說明見簡介                                                               | 問題反應 過點閱:1285<br>聯盟訂購 @收藏:60<br>蜂推薦:32                   | <ul> <li>UpToDate(1)</li> <li>Thieme(1)</li> <li>Springerlink(1)</li> </ul>        |

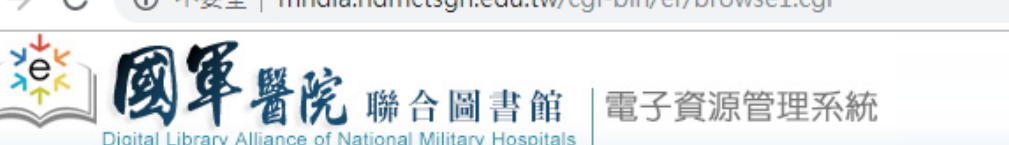

#### 電子資料庫|電子期刊|電子書|網路資源|個人化服務|院外連線說明|實證醫學資源|行動裝置

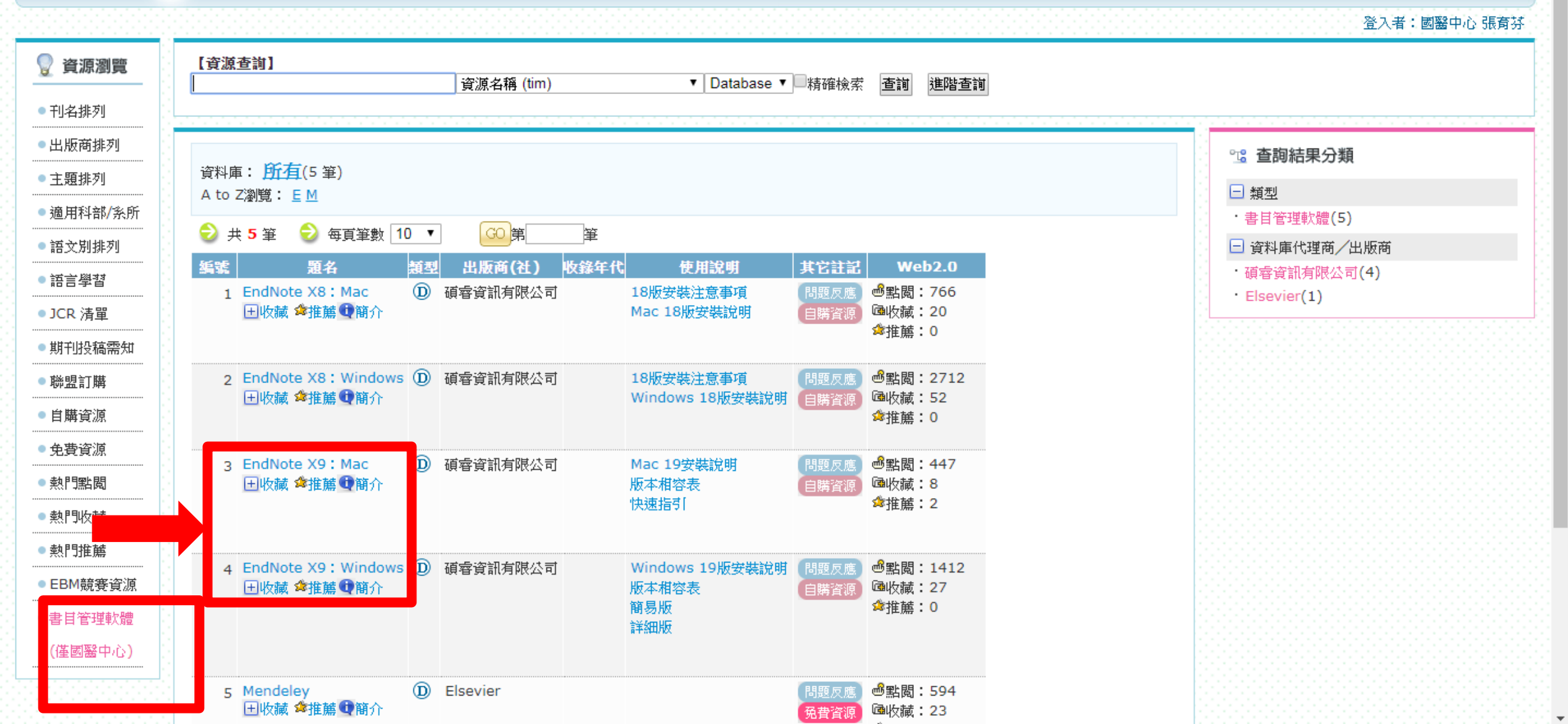

# 使用電子資源(ERMG)線上學英文 (自購資源/英語學習)

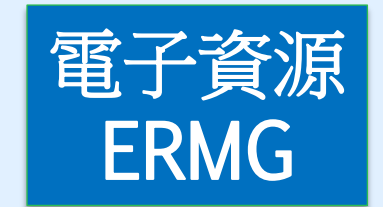

#### 電子資料庫|電子期刊|電子書|網路資源|個人化服務|院外連線說明|實證醫學資源|行動裝置

| 〔資  | 原查詢】                             |          |            |       |            |          |                          |                |
|-----|----------------------------------|----------|------------|-------|------------|----------|--------------------------|----------------|
| : L |                                  |          | 資源名稱 (tim) |       | ▼ 所有資源 ▼   | 精確檢索     | 查詢 進階查詢                  |                |
| 1   |                                  |          |            |       |            |          |                          |                |
|     |                                  |          |            |       |            |          |                          |                |
| 資料  | 庫:所有(39 筆)                       |          |            |       |            |          |                          | □ 旦砂和木刀料       |
| 注音  | 箭號: <u>幺《五厂斗出术</u>               | <u> </u> |            |       |            |          |                          | □ 類型           |
| (中文 | 筆劃: 4689111213+                  |          |            |       |            |          |                          | ・ 英語學習(5)      |
| Ate |                                  |          | <u>STW</u> |       |            |          |                          | □ 語言           |
|     | 共 5 筆 😑 每百筆數 10                  | T        | GO 🛱 🛛 🗄   | ŧ.    |            |          |                          | ・西文 <b>(4)</b> |
| 如意我 | 5 第名                             | 插利       | 出版商(社)     | 收錄年代  | 使用說明       | 非常辩论     | Web2.0                   | 😑 資料庫代理商/出版商   |
|     | 1 Acer Walking Library           | D        | 大鐸資訊股份有限公司 |       | 如何解決網頁無法開啟 | 問題反應     | 嶝點閱:302                  | ・大鐸資訊股份有限公司(4) |
|     | 田收藏 🛸推薦 👽 簡介                     | · ·      |            |       |            | 自購資源     | 圇收藏:4                    | • Funday(1)    |
|     |                                  |          |            |       |            |          | ✿推薦:0                    |                |
|     | o Fundav处试施上网球亚会                 | m        | Funday     |       | 庙田毛田       | 8855 5   | <b>船型問:1602</b>          |                |
|     | ∠ 「Unitary」「結款上学習十日 土 收藏 ✿推薦 ❶簡介 | <b>U</b> | runuay     |       | 使用于问       | 同题次應自購資源 | 圖加讀:1002<br>圖收藏:49       |                |
|     |                                  |          |            |       |            |          | ✿推薦:7                    |                |
| -   |                                  | _        |            |       |            |          | 0                        |                |
|     | 3 空中英語教室                         | D        | 大鐸資訊股份有限公司 | 2011- | 如何解決網頁無法開啟 | 問題反應     | 感點閱:3941<br>風版誌:133      |                |
|     |                                  |          |            |       |            | 日時貝切     | ☆推薦:6                    |                |
|     |                                  |          |            |       |            |          |                          |                |
|     | 4 常春藤解析英語                        | D        | 大鐸資訊股份有限公司 | 2008- | 如何解決網頁無法開啟 | 問題反應     | 過點閱:1770                 |                |
|     | 出收藏 窜推薦 雙簡介                      |          |            |       |            | 自購資源     | □■收藏:88<br>含堆醋:2         |                |
|     |                                  |          |            |       |            |          | jr., <del>,,,,</del> . 2 |                |
|     | 5 彭蒙惠英語                          | D        | 大鐸資訊股份有限公司 | 2010- | 如何解決網頁無法開啟 | 問題反應     | 感點閱:2860                 |                |
|     | 土 收藏 🕿推薦 👽 簡介                    |          |            |       |            | 自購資源     | 圇收藏:114                  |                |

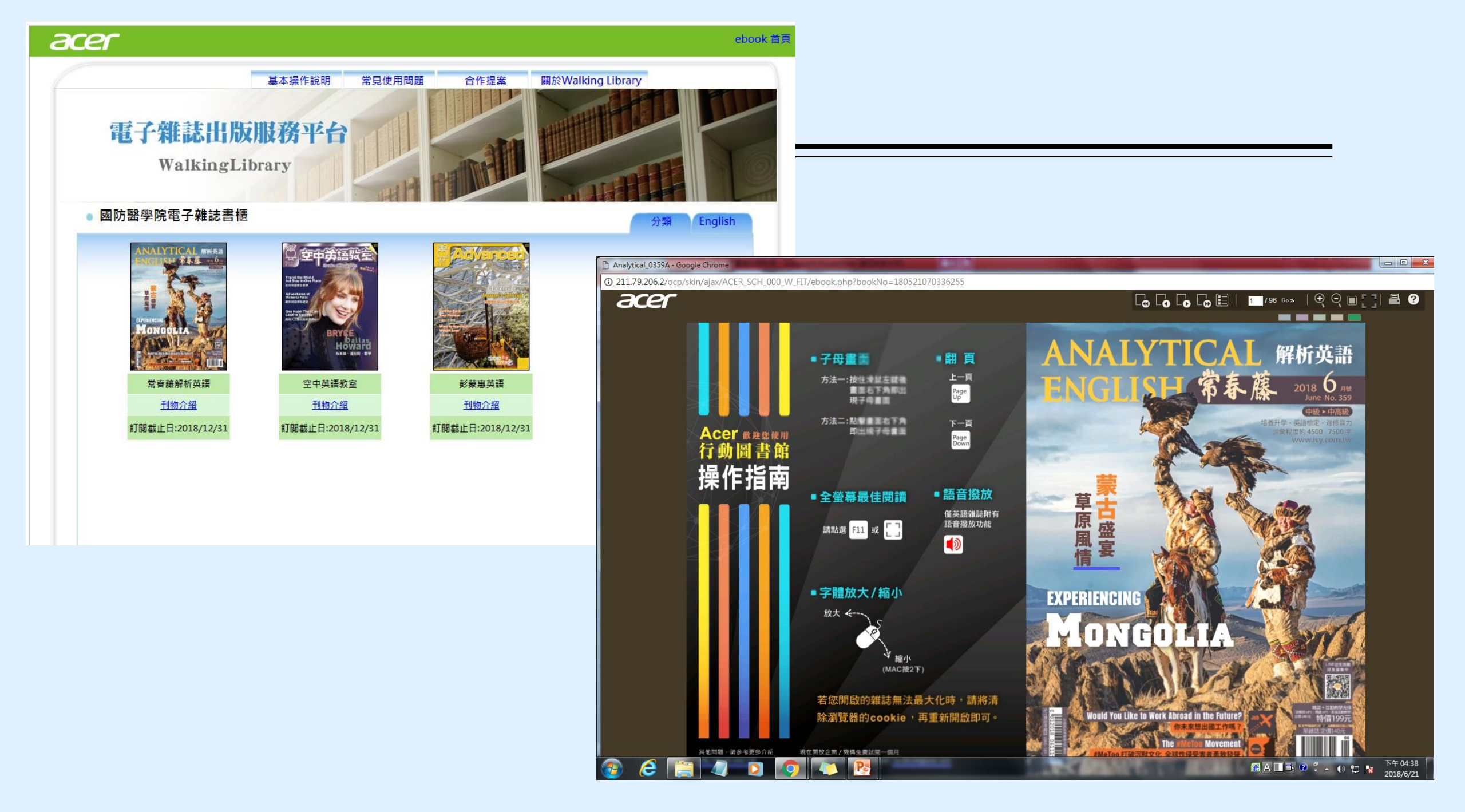

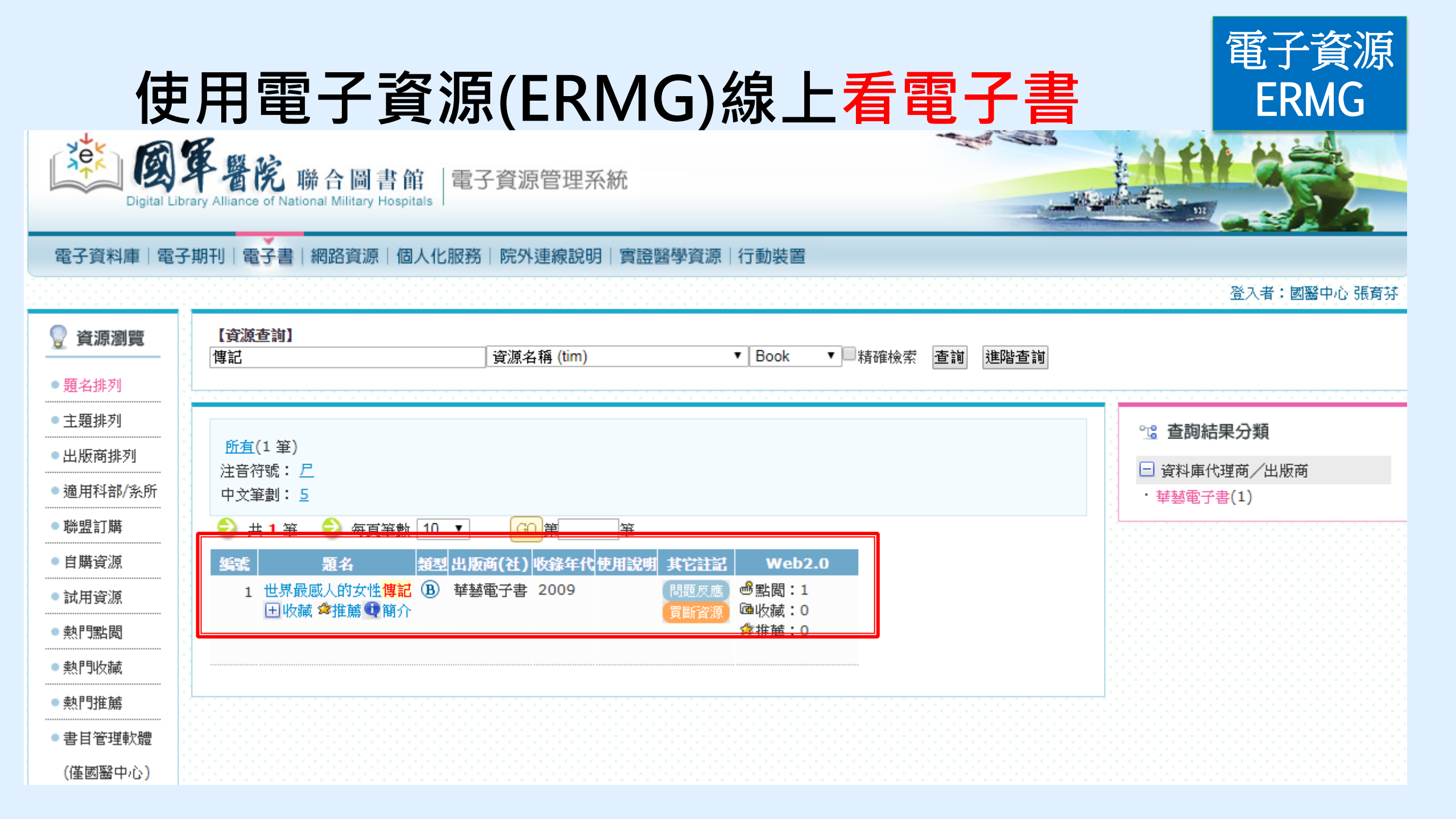

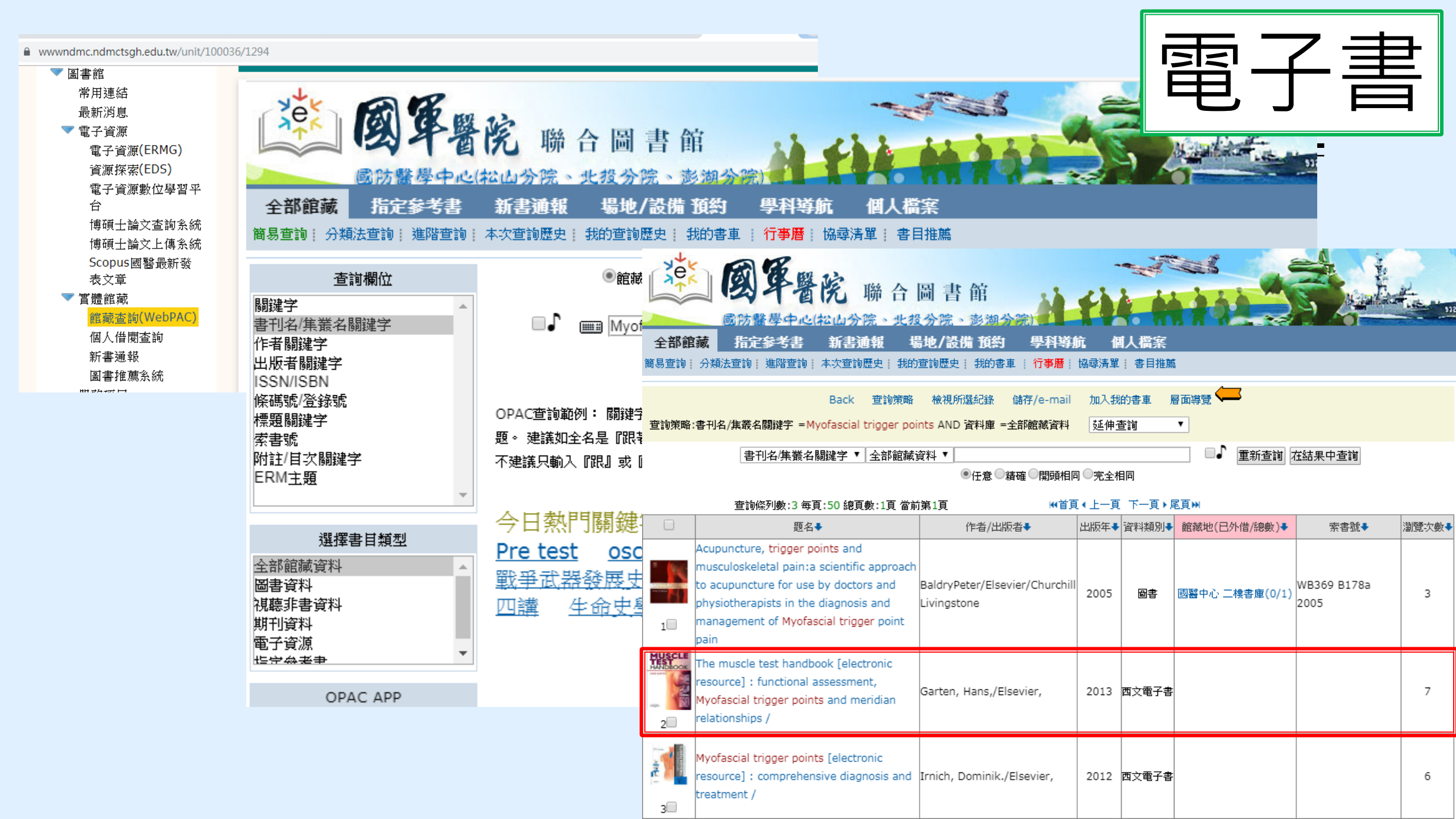

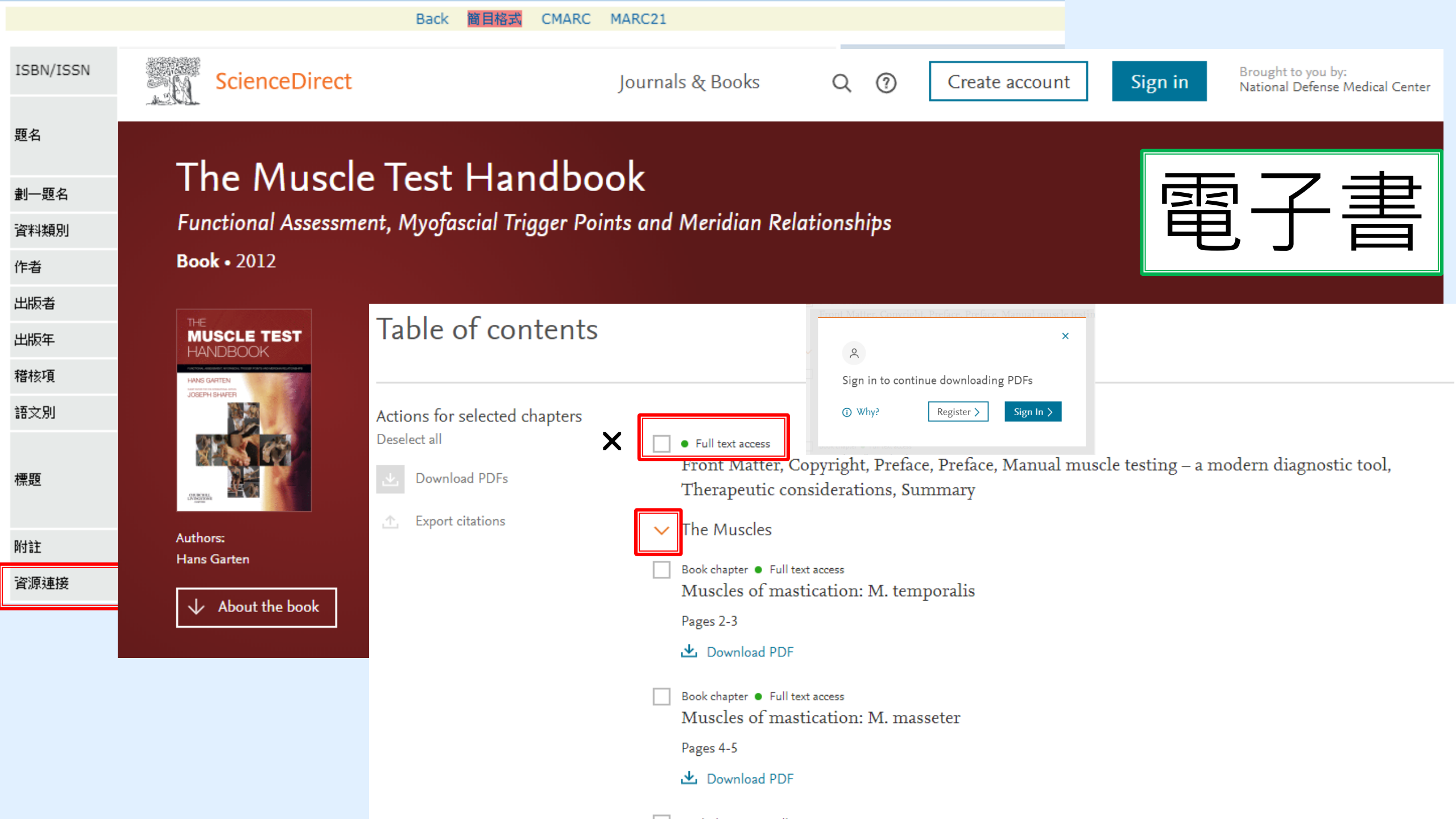

| ×e×                                       | 國軍醫院聯合圖書                                                                   | 館<br>澎湖分院)     | tì     |        | 全部館藏<br>商易查詢:分類        | <b>國軍醫院</b> 聯合圖書館<br><u>國防醫學中心(松山分院、北投分院、澎湖分院</u><br>指定參考書新書通報 場地/設備預約 學科導航<br>法宣詢:進階宣詢:本次查詢歷史:我的查詢歷史:我的查車:行事層:協                                                                                                    | ニ書                               |
|-------------------------------------------|----------------------------------------------------------------------------|----------------|--------|--------|------------------------|----------------------------------------------------------------------------------------------------|----------------------------------|
| 全部館                                       | 藏 指定参考書 新書通報 場地/設備                                                         | <b>預約 學科導</b>  | 伉 倡    | 人檔案    | 天旧越伯                   |                                                                                                    | 領隊、導遊外語人員                        |
| 簡易查詢!                                     | 分類法查詢! 進階查詢! 本次查詢歷史! 我的查詢歷史!                                               | 我的書車 🕴 🎁 🏝 🎁   | 協尋清單   | 書目推薦   | 作者                     | ・<br>・<br><del>・</del><br><del>華編委會</del><br>凌網科技股份有限公司                                                                                                    |                                  |
|                                           | Back 查詢策略 檢視所還                                                             | 記錄 儲存/e-mail   | 加入我    | 的書車  層 | 出版者                    | 千華數位文化,                                                                                                    |                                  |
| 在1995年1993年1993年1993年1993年1993年1993年1993年 | ■ コク/住業を開始字 - 甘語 AND 溶料庫 - 南子溶液 【                                          | 〔曲本词  ▼        |        |        | 出版年                    | 2018[民107]                                                                                                    | (Book Link)                      |
|                                           |                                                                            |                |        |        | 版本項                    | 第十版                                                                                                    | (GoogleBook Link)                |
|                                           | 書刊名/集叢名關鍵字 ▼   電子資源   ▼   英詞                                               | 吾              |        |        | 稽核項                    | 459面                                                                                                    | 本館相似書目還有以下                       |
|                                           | ۲                                                                          | 任意●精確●開頭相同     | 同 ○完全相 | 目同     | 語文別                    | chi                                                                                                    | 相似度 100% 75% 50% 25%             |
|                                           | 查詢條列數:308 每頁:50 總頁數:7頁 當前第1頁                                               | 頁首 >>>         | 〔∢上一頁  | 下一頁▶尾  | 標題                     | 1、 <u>導遊</u><br>2、 <u>英語</u><br>3、問題集                                                                                                    |                                  |
|                                           | 題名◆                                                                        | 作者/出版者         | 出版年4   | 資料類別➡  |                        | 本電子書無附學習診斷測驗,讀書計畫表                                                                                                    |                                  |
|                                           | 經典 <mark>英語</mark> 電影賞析 [電子資源] /                                           | 李慧心/星島出版,      | 2014   | 中文電子書  | 附封註                    | 題名取自版權頁<br>封面題名:領隊、導遊外語人員英文包含閱讀文選一般選擇題<br>資料型式:文字<br>檢索型式:電子書服務平台<br>条統需求:HyRead Library<br>主要內容中英對照                                                                                                    |                                  |
|                                           | Just the one會展英語 [電子資源] = No mission is<br>mpossible /                     | 陳志逵/力得文化,      | 2014   | 中文電子書  | 国 JAN 2015年<br>人文<br>5 | Hir-800A0881867 您好!       登出       回 書房       上下載       目 説明         Read ebook<br>                                                                                                    | 鐵 語言<br>建階查詢                     |
| F<br>No Image                             | 國貿英語溝通術 [電子資源] = Master English<br>communication for international trade / | 劉美慧/力得文化,      | 2015   | 中文電子書  |                        | GRUNDER ARTIGAT     GRUNDER ARTIGAT     GRUNDER ARTIGAT     GRUNDER ARTIGAT     GRUNDER ARTIGAT     GRUNDER ARTIGAT     GRUNDER ARTIGAT     GRUNDER ARTIGAT     GRUNDER ARTIGAT     GRUNDER ARTIGAT     GRUNDER ARTIGAT     GRUNDER ARTIGAT     GRUNDER ARTIGAT      GRUNDER ARTIGAT      GRUNDER ARTIG | <b>F書資料庫聯盟</b><br>可借 97 冊<br>號購買 |
| FUNAL                                     | 尊遊.領隊FUN <mark>英語</mark> [有聲] [電子資源] = The whole                           | Theodore/力得文化, | 2015   | 中文電子書  | i                      | <ul> <li>ISBN: 978-986-487-347-0;986-487-347-4</li> <li>N註:本電子書無附學習診斷測驗,讀書計畫表 題名取自版權</li> <li>頁 主要內容中共對照 封面題名: 領隊、導遊外語人員共文包含</li> <li>閱讀文選一般選擇題</li> </ul>                                                                                                    |                                  |

# 圖書館資料庫資源總覽,歡迎下載使用(點我下載)

### 整理本館各類型電子資源並附上資源說明

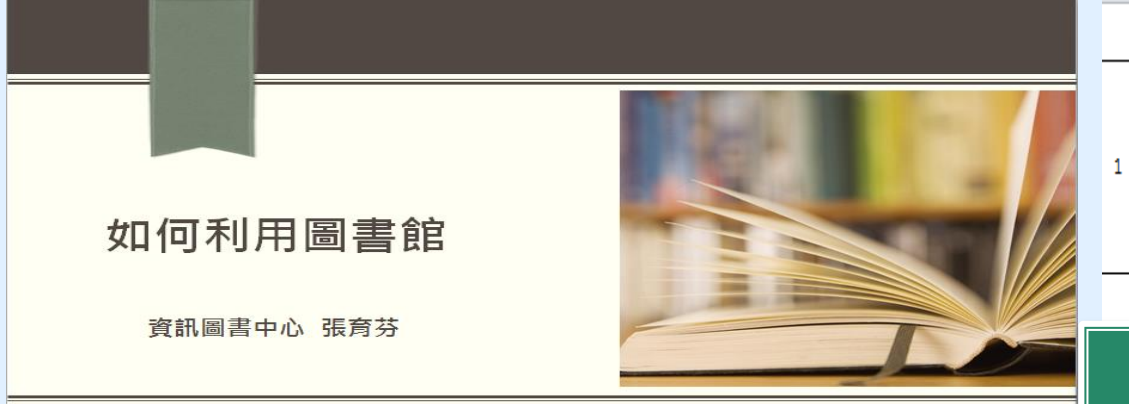

| ERMG資料庫名稱<br>(點選資料庫可直接開啟) | ERMG類別 | 出版社                 | 學科               | 資源特色說明                                                                                                    | 使用資源                 |
|---------------------------|--------|---------------------|------------------|----------------------------------------------------------------------------------------------------|----------------------|
| Access Medicine電子書資料庫     | 電子資料庫  | McGraw-Hill Medical | 田 <b>小</b><br>諸相 | 本館提供70本,2 concurrent user電子書資料庫。AccessMedicine包含Clinical Library及<br>LANGE Education Library兩部分 資料,收錄有關內科鑒學、心臟病學、遠傳與新陳代謝醫<br>學、藥學、診斷與管理、急診 醫學、病患照護、產科醫學、醫學圖集等各類基礎與臨床醫學<br>上廣受推崇的經典書籍之 最新內容,可整合搜尋以證據為基礎的可信內容,為緊急的臨床問<br>題提供立即的答案。 此外,更包含多項附加資源,如藥物資訊、實驗室檢測說明、鑑別診<br>斷、臨床指引、真實案例、考題測試及病患衛教等。 | <u>資源導覽及</u><br>使用方式 |
|                           |        |                     |                  | 本館提供15本外科電子書。Access Surgery是由McGraw-Hill出版社所製作,整合外科領域                                                                                                    |                      |

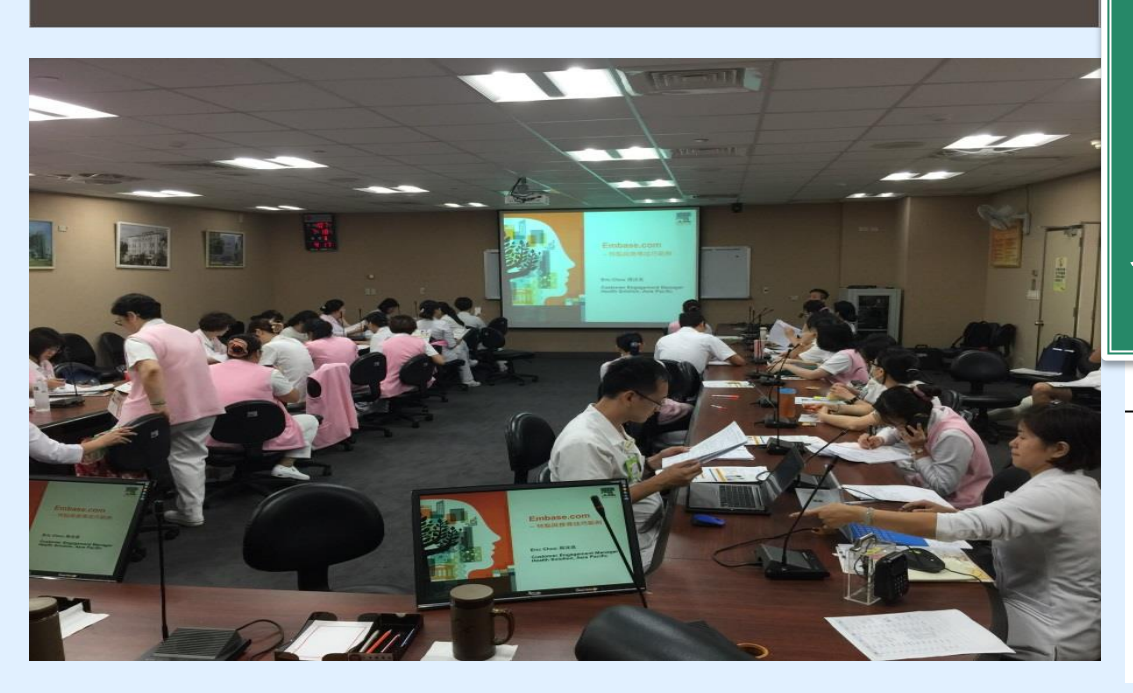

| •<br>•<br>• | 多定谷丁                                                        |     | 4(<br>電                              |    | 多種子資源                                                                                                    |   | Ind to the |
|-------------|-------------------------------------------------------------|-----|--------------------------------------|----|----------------------------------------------------------------------------------------------------|---|------------|
|             |                                                             |     |                                      |    | 化學期刊。                                                                                                    | 里 |            |
| 5           | Basic and Clinical Science Course Complete<br>Set 2017-2018 | 電子書 | American Academy<br>of Ophtholmology | 眼科 | 本書為美國眼科學會是世界上最大的眼科醫師和外科醫生協會。32000醫生一個全球性的社會<br>, 我們保護視力並通過設置標準眼科教育和值導我們的患者和公眾賦予生命。<br>我們不斷的創新,提高我們的專業,並保證最高積確的眼部護理較學。我們的使命是保護病<br>患視力,值導眼科教育,賦予眼科界賦生命。<br>學會「基礎和臨床科學課程是眼科學臨床信息(BCSC)」電子書,是臨床眼科的權威電子書。<br>全球的眼科醫生都在使用BCSC來確保正確的患者護理。<br>從2013-2014版本開始,學院和歐洲眼科學委員會合作,使BCSC成為所有歐洲眼科臨床教學<br>的標準。 |   |            |

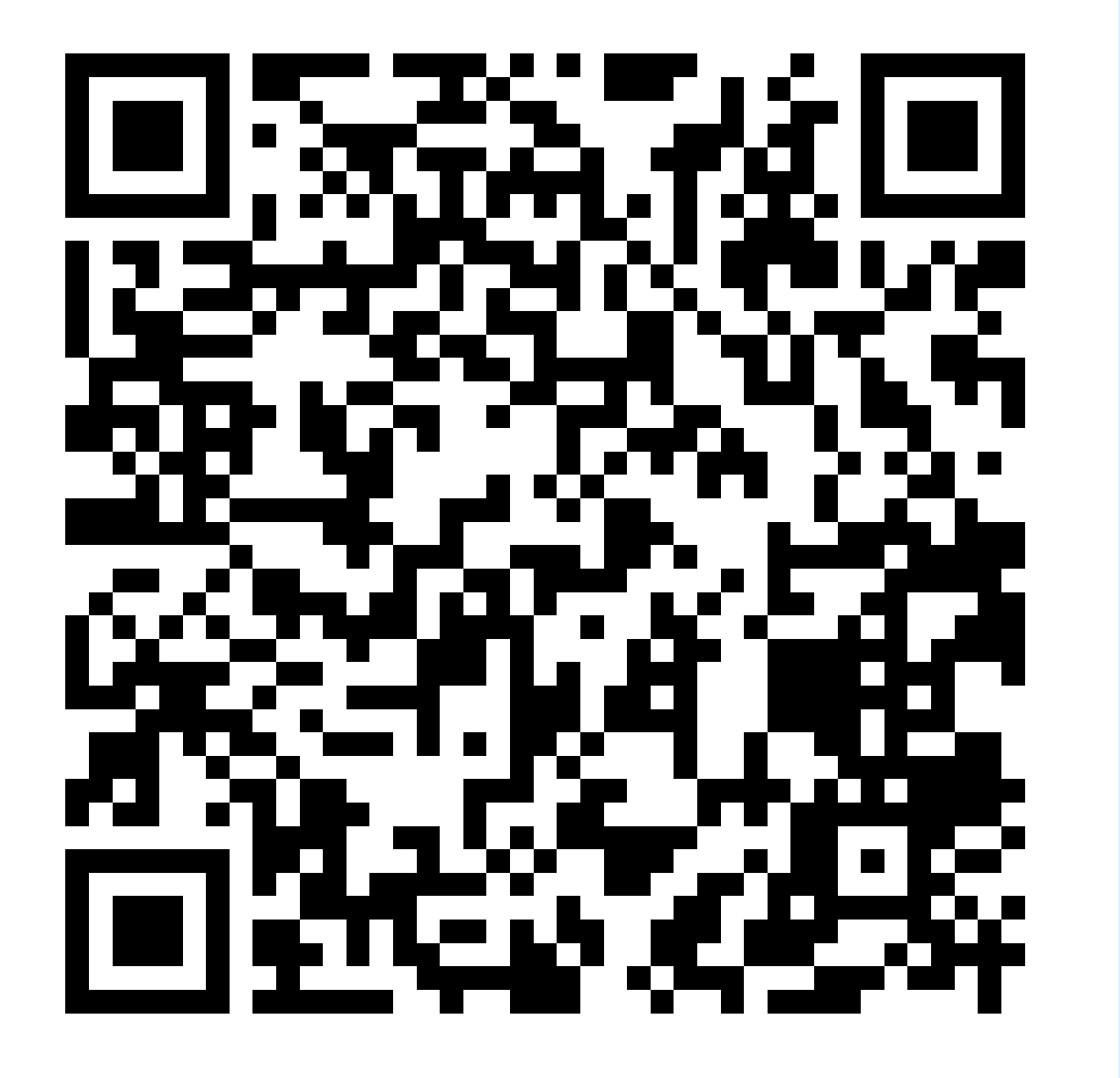

圖書館資料庫資源總覽 http://bit.ly/2KQlih0

#### 現在位置:首頁 / 圖書館 / 關於本館 / 本館簡介

🔷 🛛 書館

💎 關於本館

本館簡介

館務及連絡電話

業務統計

▼電子資源
★ 電子資源

電子資源(ERMG)

査線探索(EDS)

Scopus國醫最新發表文章

电子真际数位学自干台

博碩士論文查詢系統

博碩士論文上傳系統

💎 館藏資訊

館藏查詢(WebPAC)

個人借閱查詢

新書通報

圖書推薦系統

最新消息

マ 館際合作

全國文獻傳遞服務系統

台灣學術電子書暨資料庫聯盟

三總&北市圖FastBook檢索

表單下載

教育訓練

舊網址連結

# Anytime Everywhere 的網路圖書館

| 简史                                                          | - |
|-------------------------------------------------------------|---|
| · 本院圖書館的歷史,可追溯至滿清軍醫學堂時期。民國三十八年,隨政府搬遷來台,歷經興革,始有目前之規模。        |   |
| · 民國六十四年十月,水源院區舊總館落成啟用,為紀念盧故院長致德博士的卓越貢獻,以致德醫學圖書館命名。         |   |
| · 民國六十八年七月,三軍總醫院與本院併編,其圖書館成為本館分館。                           |   |
| · 民國八十八年十二月,內湖院區完工啟用,本館隨即遷移至新館舍,並於十二月正式開館。                  |   |
| · 民國八十九年十月,三軍總醫院搬遷至內湖院區,分館館藏亦同時併入總館。                        |   |
| · 民國九十五十月,國軍澎湖醫院納入三軍總醫院,成為三軍總醫院澎湖分院。                        |   |
| · 民國一百零一年十二月,國防部令頒修訂「國防部所屬醫療機構經營整合計畫」,原國軍松山總醫院、國軍北投醫院政編制為三軍 |   |

### 我們的網頁: 進入「國防醫學院全球資訊網」/圖書館

本館館藏以醫學或醫學相關學科資料為主。蒐藏的資料類型有圖書、期刊、 視聽資料、特藏資料及其他資料等:

|      | 館藏統計       |         |
|------|------------|---------|
|      | 類別         | 馆藏量     |
| 8 S  | <b>中</b> 文 | 71,557  |
|      | 西文         | 50,259  |
| 期刊   | <b>中</b> 文 | 143     |
|      | 西文         | 28      |
|      | 合訂本        | 101,680 |
| 視聽資料 | 光碟、錄影帶等    | 16,585  |
| 電子資料 | 資料庫        | 70      |
|      | 電子期刊       | 16,605  |

總醫院松山分院、三軍總醫院北投分院,並於一百零二年一月一日改制生效。

## Scopus / Scopus國醫最新發表文章

| Scopus                         |                      |               | 搜尋                                                  | 來源出版物                                         | 新知通報                                   | 清單           | 説明~                      | SciVal ≉                                         | 註冊♪                    | 登入~                       |                                          |
|--------------------------------|----------------------|---------------|-----------------------------------------------------|-----------------------------------------------|----------------------------------------|--------------|--------------------------|--------------------------------------------------|------------------------|---------------------------|------------------------------------------|
| 13,294 篇文                      | 獻搜尋約                 | 課             |                                                     |                                               |                                        |              |                          |                                                  | 查看次要文獻                 | View 1 M                  | endeley Data                             |
| ( AF-ID ( "National Defense Me | dical Center Taiwan" | 60004965)     | ))                                                  |                                               |                                        |              |                          |                                                  |                        |                           |                                          |
| ❷ 編輯 凹 儲存 🗘 設                  | 定新知通報 🔊 設            | 定 RSS         |                                                     |                                               |                                        |              |                          |                                                  |                        |                           |                                          |
| 在搜尋結果內搜尋…                      | Q                    | <b>000</b> 分析 | 所搜尋結果                                               |                                               |                                        |              | 顯示所有                     | 摘要  排序方                                          | <sub>式。</sub> 日期(降冪    | )                         | <u>^</u>                                 |
| 精簡搜尋結果                         |                      | □ 全部          | <b>鄂~ 匯出 下載</b>                                     | 查看引文概覽                                        | 查看引用者                                  | 加入清單         | •••                      |                                                  | 日期(降                   | 幕)<br>幕)                  |                                          |
| 限制範圍  排除                       |                      |               | 文獻標題                                                |                                               |                                        |              | 作                        | 督                                                | 引用次數                   | ( <u>最高者先</u> )<br>(最低者先) | a se se se se se se se se se se se se se |
| 存取種類 ①                         | (4,172) >            | □ 1           | Elevated Glycemic (<br>Mortality in Acute H<br>開放存取 | Gap Predicts Acute F<br>leart Failure Patient | Respiratory Failur<br>ts with Diabetes | e and In-hos | pital Liao<br>Lin<br>M., | o, WI., Wang, J<br>, CS., (), Chu<br>. Tsai, SH. | C。<br>, C 第一作者<br>第一作者 | (A-Z)<br>(Z-A)            | 5                                        |
| Other                          | (9,122) >            | ••            | 查閱摘要 🗸 📃                                            | SCIE View at                                  | t Publisher 相關                         | 文獻           |                          |                                                  | 來源出版                   | 物名稱 (A-Z)                 | ÷                                        |
| 年份<br>□ 2019                   | (593) >              | 2             | A survey for ketami<br>symptoms in Taiwa            | ne abuse and its rela<br>n                    | ation to the lower                     | urinary trac | t Li,<br>TL              | CC., Wu, ST.,<br>, (), Yu, DS.                   | Cha, 2019              | Scientific<br>Reports     | 0                                        |
| □ 2018                         | (835) >              |               | 開放存取                                                |                                               |                                        |              | Me                       | ng, E.                                           | 9                      | 0(1),7240                 |                                          |
| 2017                           | (779) >              |               | 查閱摘要 🗸 📃                                            | SCIE View a                                   | t Publisher 相關                         | 文獻           |                          |                                                  |                        |                           |                                          |

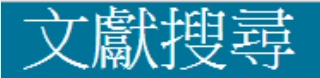

文獻類型

 $\sim$ 

全部

### ● 文獻 ○ 作者 ○ 機構 進階

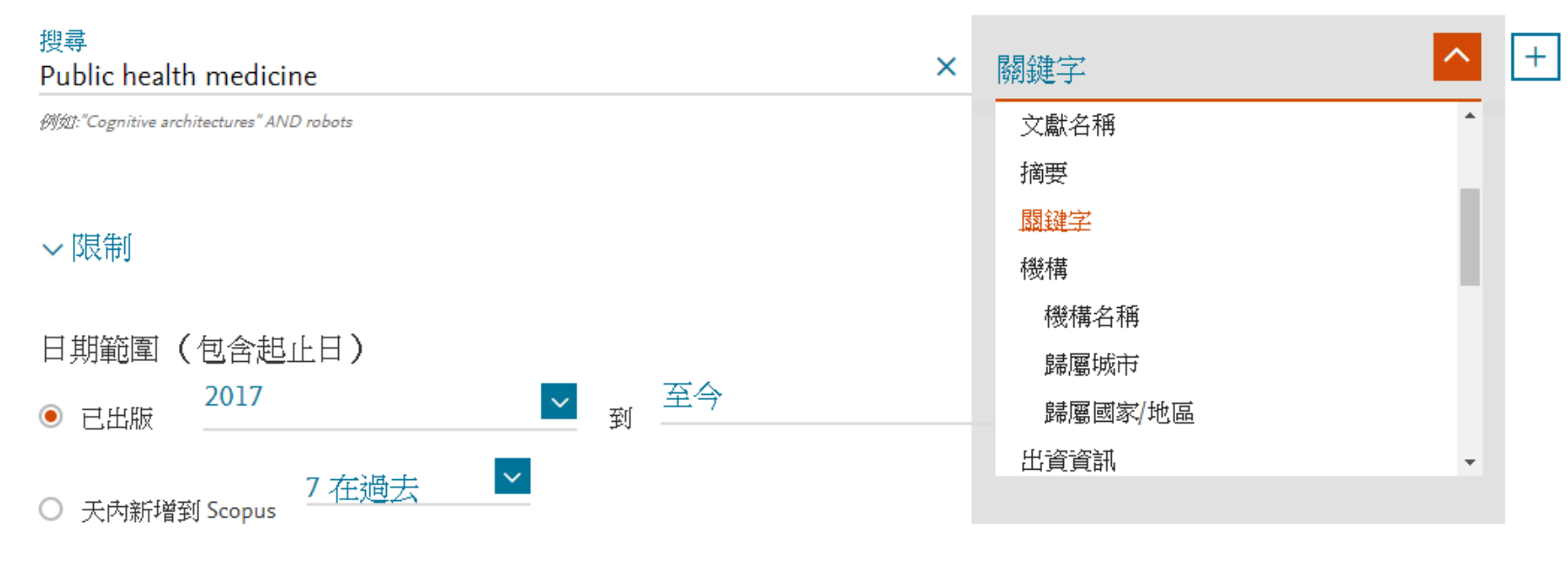

存取種類

 $\mathbf{v}$ 

全部

#### 搜尋提示 ⑦

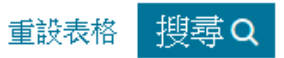

### 3,545 篇文獻搜尋結果

#### 查看次要文獻 查看 13739 專利搜尋結果 View 1295 Mendeley Data

KEY ( public AND health AND medicine ) AND PUBYEAR > 2016

必 編輯 □ 儲存 ♀ 設定新知通報 № 設定RSS

| 方式: 相關性                                  |  |  |
|------------------------------------------|--|--|
|                                          |  |  |
| 來源出版物 被以下引用                              |  |  |
| Social Science and 4                     |  |  |
| Medicine<br>186, 頁 113-121               |  |  |
|                                          |  |  |
|                                          |  |  |
| Puerto Rico Health 0<br>Sciences Journal |  |  |
| 36(3),頁 130-139                          |  |  |
|                                          |  |  |
| Journal of Evidence- 5                   |  |  |
|                                          |  |  |

3,545 篇文獻搜尋結果

選擇要分析的年份範圍: 2017 🛛 💙 到 2020

 $\sim$ 

分析

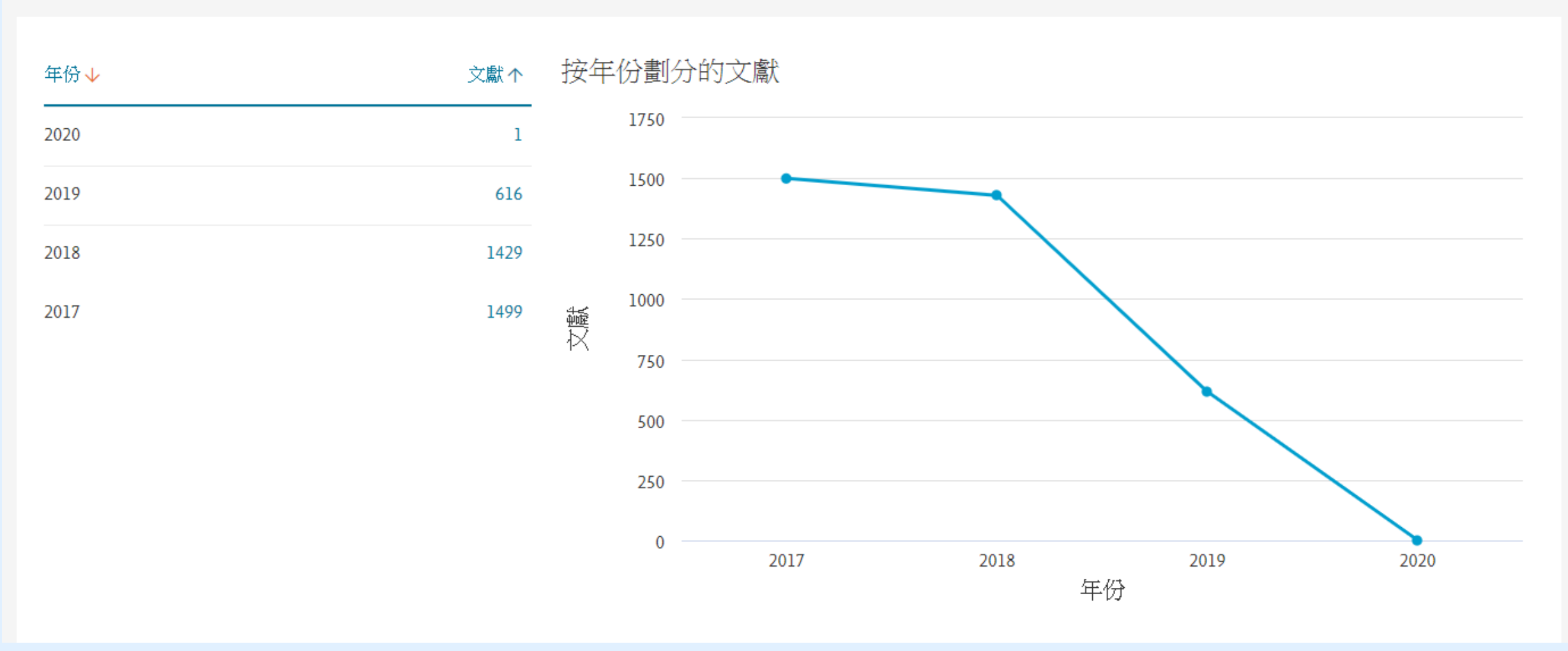

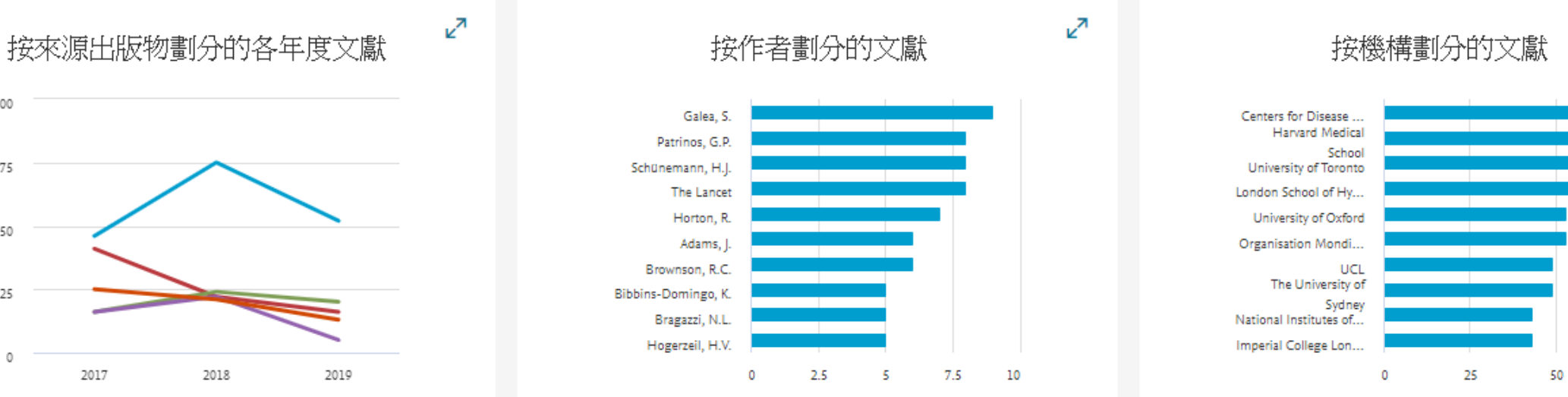

按學科領域劃分的文獻

<mark>د</mark>۲

75

**2**7

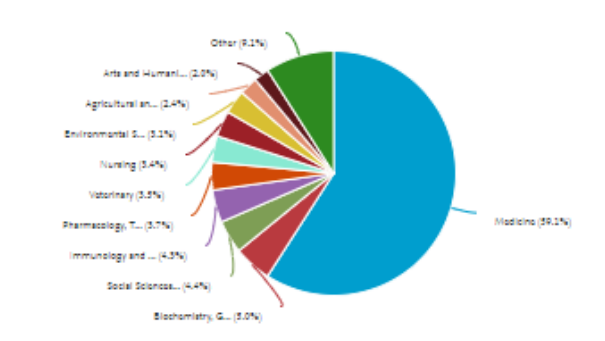

按類型劃分的文獻

×7

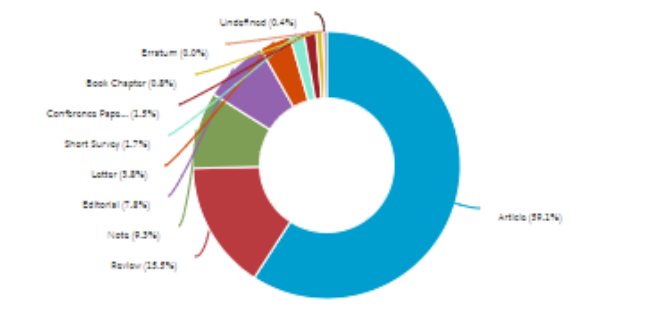

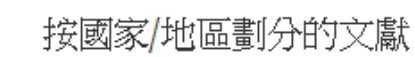

×<sup>۲</sup>

100

75

50

25

0

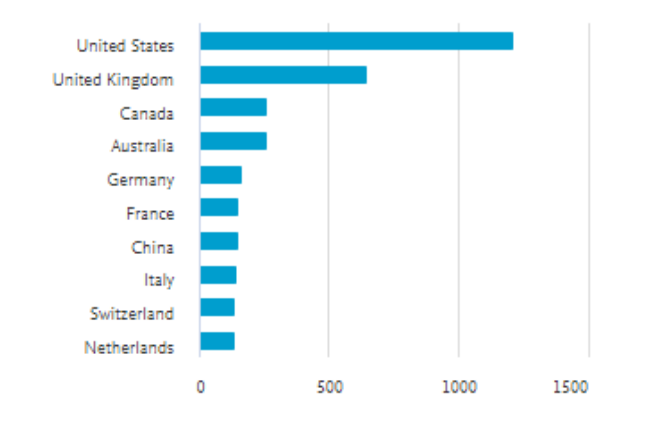

| 年份                                                                      | ^         |     | The work of us public health service officers in Puesto Dice, 1898, 1919                                                                                        | Pigau Pérez LG                                             | 2017 | Puerto Pico Haalth                     | 0   |
|-------------------------------------------------------------------------|-----------|-----|----------------------------------------------------------------------------------------------------|------------------------------------------------------------|------|----------------------------------------|-----|
| 2020                                                                    | (1) >     | L 2 | The work of as public hearth service officers in Paletto Rico, 1876-1717                                                                                        | Rigeu-Felez, J.G.                                          | 2017 | Sciences Journal                       | , v |
| 2019                                                                    | (616) >   |     |                                                                                                    |                                                            |      | 50(5), 具 150-159                       |     |
| 2018                                                                    | (1,429) > |     | 查閱摘要 🗸 🔄 SCIE 🔄 相關文獻                                                                                                    |                                                            |      |                                        |     |
| 2017                                                                    | (1,499) > |     |                                                                                                    |                                                            |      |                                        |     |
|                                                                         |           | 3   | Public health and precision medicine share a goal                                                                                                    | Vaithinathan, A.G., Asokan, V.                             | 2017 | Journal of Evidence-<br>Based Medicine | 5   |
| 作者姓名                                                                    | ^         |     |                                                                                                    |                                                            |      | 10(2), 頁 76-80                         |     |
| Galea, S.                                                               | (9) >     |     | 查閱摘要 ~ View at Publisher 相關文獻                                                                                                    |                                                            |      |                                        |     |
| Patrinos, G.P.                                                          | (8) >     |     |                                                                                                    |                                                            |      |                                        |     |
| Schünemann, H.J.                                                        | (8) >     | 4   | Current concepts and contents of Veterinary Public Health and Veterinary Health Polic                                                                           | Briones Dieste, V., Bezos Garrido, J., Álvarez             | 2018 | Revista espanola de                    | 0   |
| The Lancet                                                              | (8) >     |     | [Concepto y contenidos actuales de Salud Publica y Política Sanitaria Veterinarias]                                                                             | Sanchez, J.                                                |      | 92                                     |     |
| Horton, R.                                                              | (7) >     |     | 本 Bit 在 m · · · · · · · · · · · · · · · · · ·                                                                                                    |                                                            |      |                                        |     |
| 查看更多                                                                    |           |     |                                                                                                    |                                                            |      |                                        |     |
| 學科類別                                                                    | ^         | □ 5 | The discordance between evidence and health policy in the United States: The science of<br>translational research and the critical role of diverse stakeholders | Malekinejad, M., Horvath, H., Snyder, H.,<br>Brindis, C.D. | 2018 | Health Research Policy<br>and Systems  | 0   |
| Medicine                                                                | (2,890) > |     | 開放存取                                                                                                    |                                                            |      | 16(1),81                               |     |
| <ul> <li>Biochemistry, Genetics and<br/>Molecular Biology</li> </ul>    | (245) >   |     | 查閱摘要 ~ View at Publisher 相關文獻                                                                                                    |                                                            |      |                                        |     |
| Social Sciences                                                         | (214) >   |     | Population health intervention research: A renewed commitment to promoting a science of                                                                         | Isidean S.D. Tota I.F. Shinder G.A.                        | 2017 | Preventive Medicine                    | 2   |
| Immunology and Microbiology                                             | (211) >   |     | solutions                                                                                                    | Franco, E.L.                                               | 2017 | 100,頁1-2                               | -   |
| <ul> <li>Pharmacology, Toxicology and</li> <li>Pharmaceutics</li> </ul> | (179) >   |     | View at Publisher 相關文獻                                                                                                    |                                                            |      |                                        |     |
| 查看更多                                                                    |           |     |                                                                                                    |                                                            | 2017 | 1.1                                    | 10  |
| 「「「」「」「」」では「「」」では「「」」では「「」」では「」」では「」」では                                 | ^         | L 7 | Reversing the pipeliner implementing public health evidence-based guidance in english local<br>government<br>開放存取                                               | G., Michie, S.                                             | 2017 | 12(1),63                               | 10  |
| Article                                                                 | (2,096) > |     |                                                                                                    |                                                            |      |                                        |     |
| Review                                                                  | (550) >   |     | 単版I的文 VIEW at Publisher 作時別大願A                                                                                                    |                                                            |      |                                        |     |
| Note                                                                    | (329) >   | 8   | A career in a Kingdom: Journeys in infection, Mass Gathering Medicine and public health                                                                         | Memish, Z.                                                 | 2017 | Human Vaccines and                     | 0   |
| Editorial                                                               | (278) >   |     | diplomacy<br>開放存取                                                                                                    |                                                            |      | Immunotherapeutics<br>13(3), 頁 494-498 |     |
| Letter                                                                  | (135) >   |     |                                                                                                    |                                                            |      |                                        |     |

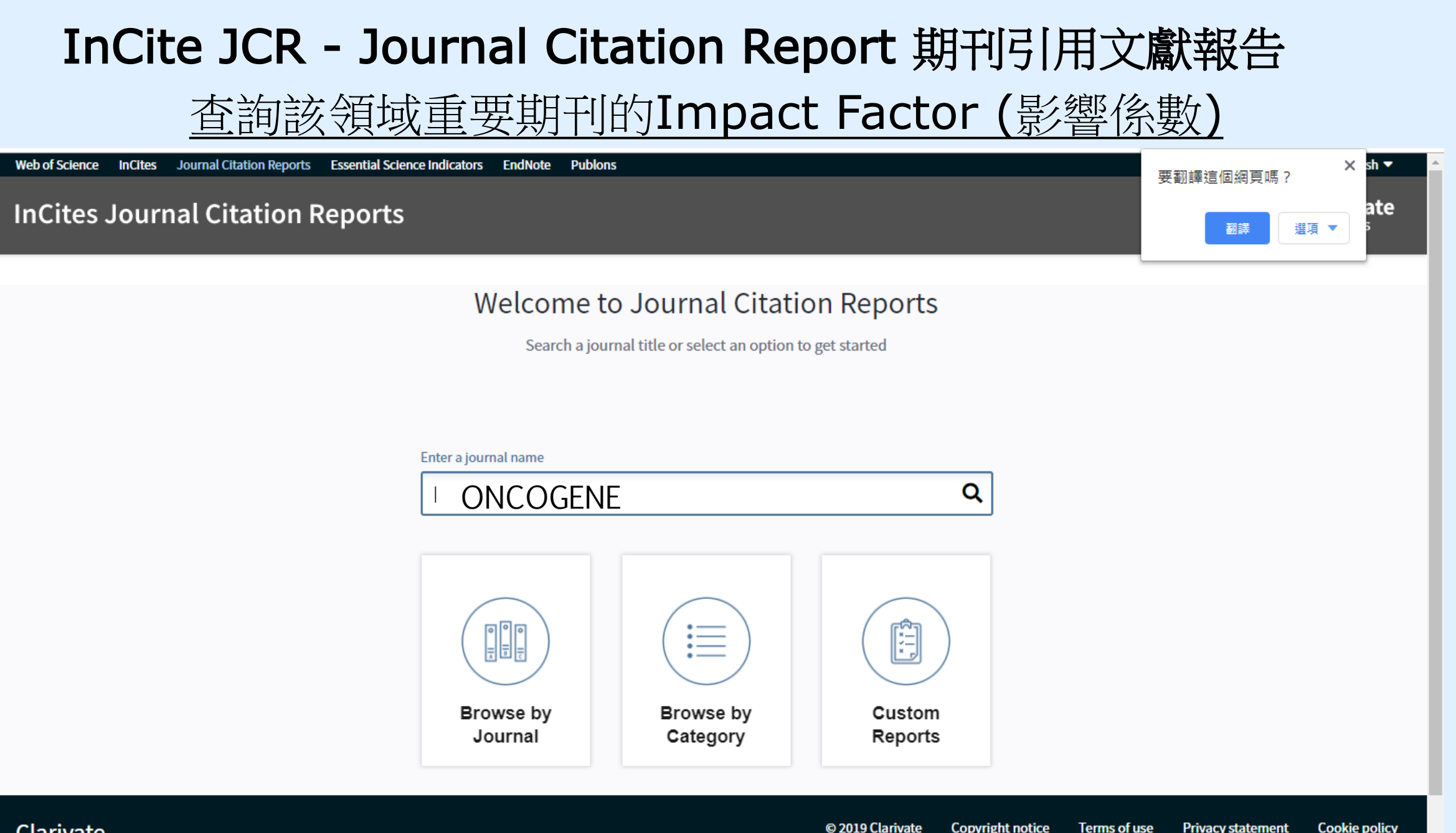

Clarivate Accelerating innovation

Follow us

f

| InCites Journal Citation Reports                                                                                      |                                                        |                                |                                     |                         |                                                                                                    |  |  |  |
|----------------------------------------------------------------------------------------------------|--------------------------------------------------------|--------------------------------|-------------------------------------|-------------------------|----------------------------------------------------------------------------------------------------|--|--|--|
| Home Master Search                                                                                                    |                                                        |                                |                                     |                         |                                                                                                    |  |  |  |
|                                                                                                    |                                                        |                                |                                     |                         |                                                                                                    |  |  |  |
| laster Search                                                                                                    |                                                        |                                |                                     |                         |                                                                                                    |  |  |  |
| Search Journals Master Search                                                                                         |                                                        |                                |                                     | I4 4                    | <b>1-3</b> of 3 ▶ ▶                                                                                                    |  |  |  |
| Aaster Search Search Journals Master Search Full Journal Title                                                        | JCR Abbreviated Title                                  | ISSN                           | elSSN                               | Edition                 | 1 - 3 of 3 ► ►<br>JCR Coverage Years                                                                                                    |  |  |  |
| Aster Search<br>Search Journals Master Search<br>Full Journal Title A<br>CRITICAL REVIEWS IN ONCOGENESIS              | JCR Abbreviated Title<br>CRIT REV ONCOGENE             | <b>ISSN</b><br>0893-9675       | el\$\$N<br>Not Available            | Edition<br>SCIE         | 1 - 3 of 3 ▶ ▶<br>JCR Coverage Years<br>1998, 1999, 2000, 2001                                                                                                    |  |  |  |
| Aaster Search<br>Search Journals Master Search<br>Full Journal Title A<br>CRITICAL REVIEWS IN ONCOGENESIS<br>ONCOGENE | JCR Abbreviated Title<br>CRIT REV ONCOGENE<br>ONCOGENE | ISSN<br>0893-9675<br>0950-9232 | elSSN<br>Not Available<br>1476-5594 | Edition<br>SCIE<br>SCIE | 1 - 3 of 3 ► ►<br>JCR Coverage Years<br>1998, 1999, 2000, 2001<br>1997, 1998, 1999, 2000<br>2001, 2002, 2003, 2004<br>2005, 2006, 2007, 2008<br>2009, 2010, 2011, 2012<br>2013, 2014, 2015, 2016<br>2017, 2018 |  |  |  |

### Clarivate

InCites Journal Citation Reports

All Years

2017

Home > Journal Profile

Current Year

### ONCOGENE

| TI<br>IS<br>J(<br>C |
|---------------------|
|                     |
|                     |
|                     |
|                     |

| TITLES<br>ISO: Oncogene<br>JCR Abbrev: ONCOGENE | LANGUAGES<br>English  |
|-------------------------------------------------|-----------------------|
| CATEGORIES                                      | PUBLICATION FREQUENCY |
| BIOCHEMISTRY & MOLECULAR<br>BIOLOGY - SCIE      | 50 issues/year        |
| ONCOLOGY - SCIE                                 |                       |
| CELL BIOLOGY - SCIE                             |                       |
| GENETICS & HEREDITY - SCIE                      |                       |

The data in the two graphs below and in the Journal Impact Factor calculation panels represent citation activity in 2018 to items published in the journal in the prior two years. They detail the components of the Journal Impact Factor. Use the "All Years" tab to access key metrics and additional data for the current year and all prior years for this journal.

| Journal Impact Factor Trend 2018 Printable Version | Citation distribution 2018 Printable Version          |
|----------------------------------------------------|-------------------------------------------------------|
| 6.634<br>2018 Journal Impact Factor                | 5 8<br>Article citation median Review citation median |
| 9.000 100%                                         | 160 _                                                 |

| CR Impact | BIOCH  | EMISTRY & | MOLECULAR      |        | ONCOLO   | )GY            |        | CELL BIOLO | GI     | ENETICS & H | IEREDITY       |
|-----------|--------|-----------|----------------|--------|----------|----------------|--------|------------|--------|-------------|----------------|
| JCR Year  | Rank   | Quartile  | JIF Percentile | Rank   | Quartile | JIF Percentile | Rank   | Quartile   | Rank   | Quartile    | JIF Percentile |
| 2018      | 35/298 | Q1        | 88.423         | 28/229 | Q1       | 87.991         | 35/193 | Q1         | 15/174 | Q1          | 91.667         |
| 2017      | 33/293 | Q1        | 88.908         | 27/223 | Q1       | 88.117         | 32/190 | Q1         | 15/171 | Q1          | 91.520         |
|           |        | 04        | 04 207         | 24/247 | 01       | 00.550         | 20/100 | 01         | 12/167 | 01          | 02 114         |

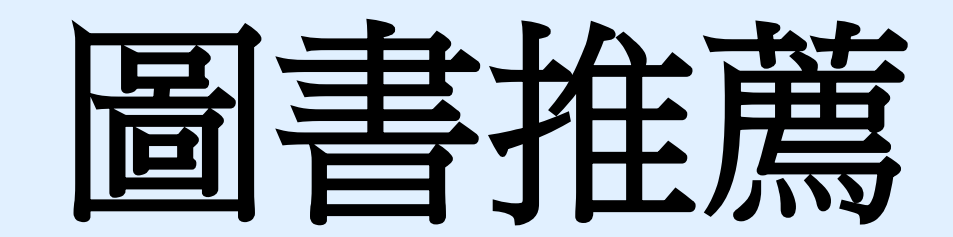

#### 現在位置:首頁 / 圖書館 / 關於本館 / 本館簡介

| 🔻 🛛 書館 |
|--------|
| 🔝 關於本館 |

本館簡介

- 館務及連絡電話
- 業務統計
- マ 電子資源
  - 電子資源(ERMG)
  - 資源探索<mark>(EDS)</mark>
  - Scopus國醫最新發表文章
  - 電子資源數位學習平台
  - 博碩士論文查詢系統
  - 博碩士論文上傳系統
- マ 館藏資訊
  - 館藏查詢<mark>(WebPAC)</mark>
  - 個人借閱查詢
  - 新書通報
  - 圖書推薦系統
  - 展開
- ✓ 館際合作 全國文獻傳遞服務系統 台灣學術電子書暨資料庫聯盟 三總&北市圖FastBook檢索

電子資料

資料庫

電子期刊

- 表單下載
- 教育訓練
- 舊網址連結

| ▶ 本館簡介                                                                       |                                      |                                                                                                    |
|------------------------------------------------------------------------------|--------------------------------------|----------------------------------------------------------------------------------------------------|
|                                                                              |                                      |                                                                                                    |
| 鎖卖                                                                           |                                      |                                                                                                    |
| 10 天                                                                         | 医中,可没潮不过这百些影响时。                      | 9。足间二十八年,除对应地涌办厶,民经需常,从方日前才招推。                                                                                                    |
| 本 (元 画 智 18 句)<br>. 8 同 二 十 四 年 :                                            | 亚天·丁坦·加亚两周平省于王可,<br>上日,永语蛇区发始龄发出的田   |                                                                                                    |
| • 氏國六十四年<br>8 國之士》を                                                          | 1月,小体沉淀香稻的冷成成而                       | ·周光论屋式优良双语行飞的平地变成,从双语言子回首话节方:                                                                                                    |
| <ul> <li>・ 氏四六十八千·</li> <li>・ 氏四六十八千·</li> </ul>                             | で月、二平枢背抗兴本抗併病、。                      | : 回音话 队为今话 7778 "<br>你这时 多位 无 忙 的人, 是 从 上 一日 不 是 明 的,                                                                             |
| <ul> <li>・ 氏國八十八半</li> <li>・ 、 、 、 、 、 、 、 、 、 、 、 、 、 、 、 、 、 、 、</li></ul> | 十二月,內湖院區先上啟用,本1                      | ;随叶速移主新部舍,亚於十二月止风闲部。<br>                                                                                                    |
| <ul> <li>・ 氏國八十九年</li> </ul>                                                 | 十月,三阜總督院搬遷至內湖院(                      | ·                                                                                                    |
| <ul> <li>- 民國九十五十,</li> </ul>                                                | 月,國軍澎湖醫院納入三軍總醫F<br>                  |                                                                                                    |
| <ul> <li>・ 民國一百零一・</li> <li>幼 弊 陸 松 山 谷</li> </ul>                           | 年十二月,國防部令頒修訂 ' 國)<br>除、二百總聲除非投公際,並於. |                                                                                                    |
|                                                                              |                                      |                                                                                                    |
|                                                                              |                                      | BER (Passed): Reventered + EE 197                                                                                                 |
| 的法律证                                                                         |                                      | 题 朦                                                                                                    |
| TB AR (AL //L<br>未欲欲族川監                                                      | 察式監察和關聯祖答祖太子。著                       | 一公布欄 一                                                                                                    |
| 4 25 25 15 M W 18                                                            | 于34.83于14刚子119.11例上"76               |                                                                                                    |
|                                                                              | الم غا خلا مذ                        | 2018/93-12-0413<br>實證主推着圖書登人機號:intem1、intem2、intem3(機號與密碼相同)                                                                      |
|                                                                              | 修藏統訂                                 |                                                                                                    |
| -                                                                            | 3與 別<br>                             |                                                                                                    |
| 10 \$                                                                        | <b>中文</b>                            | 国書資料總購服務設明:                                                                                                    |
|                                                                              | 西文                                   | ■ 歡迎師生同仁輝翟使用。                                                                                                    |
| 期刊                                                                           | 中文                                   | ● 周期間が、間で互換問題構造で、「理比本方子供機法・行利機構」。<br>■ 萬種之書目資料、請填寫正確、完整、以認識購得的工業資料。<br>→  基本と「の付出 素物酸石 医生態や生態和なな、                                 |
|                                                                              | 西文                                   | · 新聞人心口有書語或以立地,亦如現象之間,在一個                                                                                                    |
|                                                                              | 含訂本                                  | 如何登録条統:                                                                                                    |
| 視聽資料                                                                         | 光碟、錄影帶等                              | <ul> <li>         个冗計進石或用他人帳款宜入。     </li> <li>         請輸入您的帳號及密碼。     </li> <li>         不知帳號與密碼或尚無帳號者讀洽資訊圖書中心。     </li> </ul> |

• 使用如有問題,請洽分機18045 楊小姐。

16,605

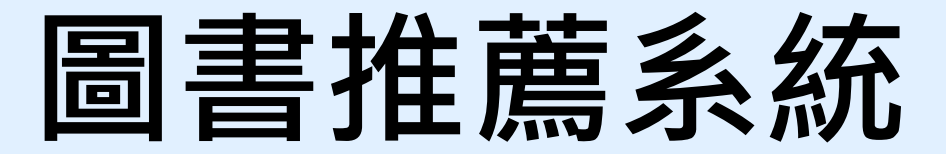

| 🍞 我的推薦   新書介紹   閱讀心得   採購案一覽表   連結服務 -   説明 -   回首頁 (登出 F127916594) |          | →>>>>>>>>>>>>>>>>>>>>>>>>>>>>>>>>>>>>                                                                                                    |
|---------------------------------------------------------------------|----------|----------------------------------------------------------------------------------------------------|
| ■                                                                   |          | 図<br>「<br>「<br>「<br>「<br>「<br>「<br>「<br>「<br>「<br>「<br>「<br>「<br>「                                                                                                    |
|                                                                     | <b>→</b> | Proventional state         Participation         Participation |

在檢索區輸入欲想推薦的書籍名稱

點選確定推薦<mark>(紅框)</mark> 推薦目的至少點選一項(綠框)

### 推薦的圖書會寄e-mail 給您

### ~~給您的推薦結果通知信~~

您於2019/1/3 11:27在本館圖書推薦系統推薦之

名稱:Evidence-based Medicine — How to Practice and Teach Ebm圖書 隸屬採購案名稱:108年中西文圖書採購-1

#### ISBN: 9780702062964

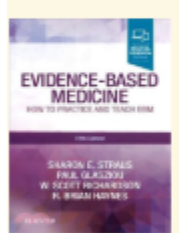

目前處理狀態為《待處理》 到發信為止您是本書的第1個推薦者,本書目前共有1個推薦者。感謝您!

國軍醫院聯合圖書館 2019/1/3 11:27 您於2019/1/3 11:30在本館圖書推薦系統推薦之

名稱: 化知識為行動: GRADE於系統性文獻回顧與臨床指引之應用圖書 隸屬採購案名稱: 108年中西文圖書採購-1

ISBN: 9789869098854

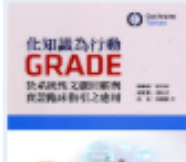

目前處理狀態為<mark>《待處理》</mark> 到發信為止您是本書的第1個推薦者,本書目前共有1個推薦者。**感謝您!** 

國軍醫院聯合圖書館 2019/1/3 11:30

# 新書預計每季採購到館

# 到館之新書放置行政區

# 請於週一至週五上班時間 借閱

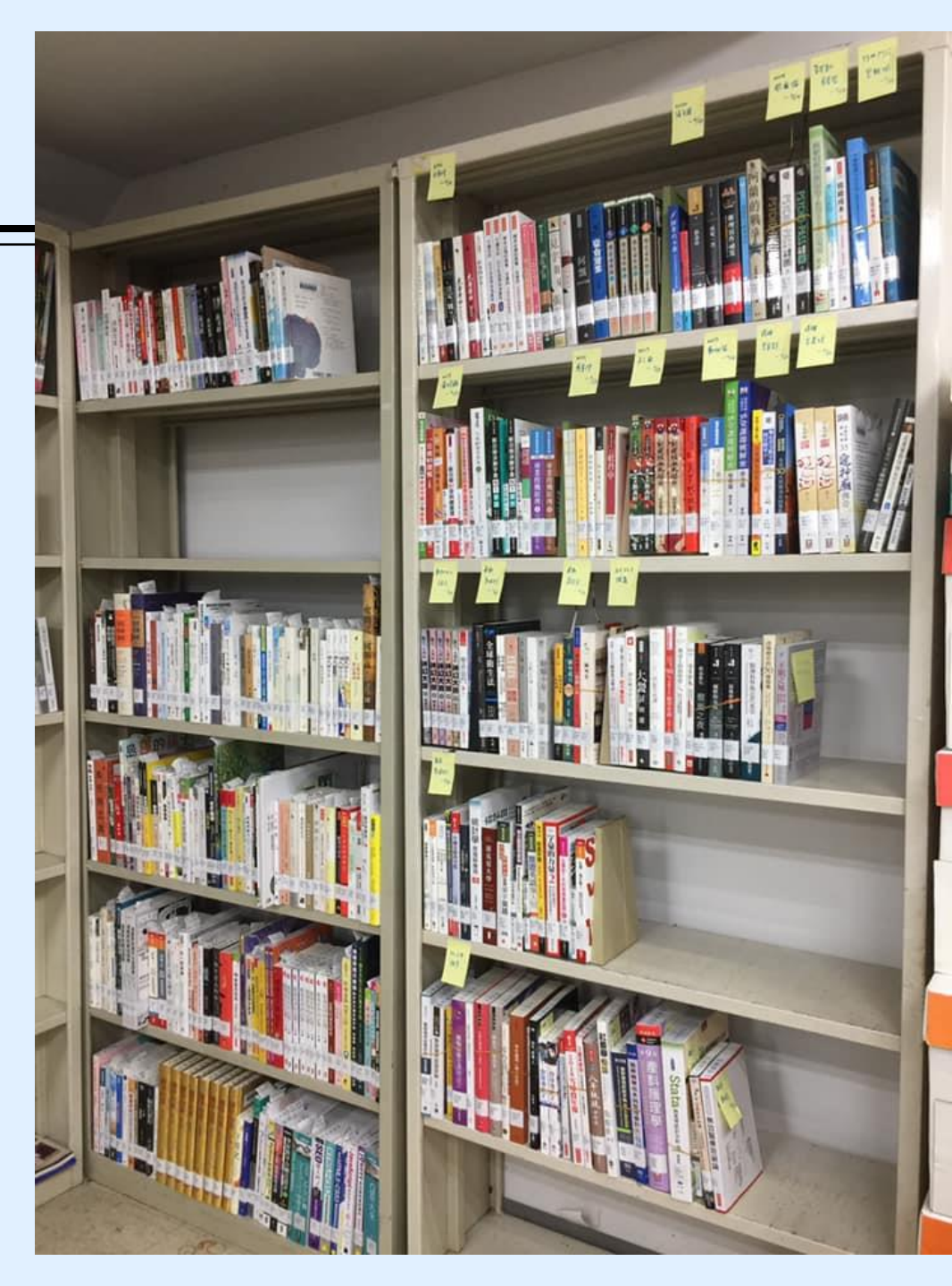

### 在 Google Scholar 設定連結國防醫學院圖書館資源

| 1007個人學術 | 1981年 大 2017日春紀                  |                          | <ul> <li>● 投的)個人學術檔案</li> <li>★ 投約)圖書館</li> <li>● 快訊</li> <li>● 指標</li> <li>● 指標</li> <li>● 花屋</li> </ul> | Google 學術搜尋<br>* 7限版 () 最易所有中公原页 () 最易繁蛋中公原页<br>站在五人的局務上<br>Google Schelar in English                                                                                                    |             |
|----------|----------------------------------|--------------------------|----------------------------------------------------------------------------------------------------|----------------------------------------------------------------------------------------------------|-------------|
| Step     | 1 點選左上角                          | 符號                       | Step 2                                                                                                    |                                                                                                    | i itali     |
|          | Google Scholar學休                 | 按尊自貝左上角點選 │ ≡ 」符號外開啟設定選項 | <ul> <li><b>■ Google</b> 學術</li> <li>◆ 設定</li> </ul>                                                      |                                                                                                    |             |
|          | 放學起来<br>道言<br>圖書編/奧約<br>帳戶<br>按鈕 | 顧示指定面書館的存取連結(最多選擇5 閏):   | 搜尋結果<br>語言<br><mark>圖書館連結</mark><br>帳戶<br>按鈕                                                              | 顯示指定圖書館的存取連結 (最多選擇 5 間):<br>國防醫學院圖書館<br>例如, <i>長庚大學</i><br>✓ 國軍醫院聯合圖書館(MhDLA) - 國軍醫院聯合圖書館(MhDLA)<br>圖書館刊物的線上版本存取權限通常僅限於該圖書館的訪客。您可能需要以您的圖書館密碼登入、使用校內電腦,<br>或設定您的瀏覽器以使用圖書館 proxy。請造訪您的圖書館網站或詢求當地圖書館員的協助。 | <b>)</b>    |
| Step     | 3 圖書館連結                          | 如何所保留建設定。 必須就用 Cookie    | Step 4 輸                                                                                                  | 大mhdla或國防醫學院圖書館<br><sup>國家</sup><br><sup>國家</sup>                                                                                                    | 肖<br>Cookie |
|          | 影遇                               | [ 圖書館連結] 來新增我的圖書館        | ł                                                                                                    | 要尋「mhdla」就會找到「國軍醫院聯合圖書館(MhDLA)」的結果                                                                                                    |             |

# 館際合作(NDDS)

### 使用時機:在本館找不到期刊文章時

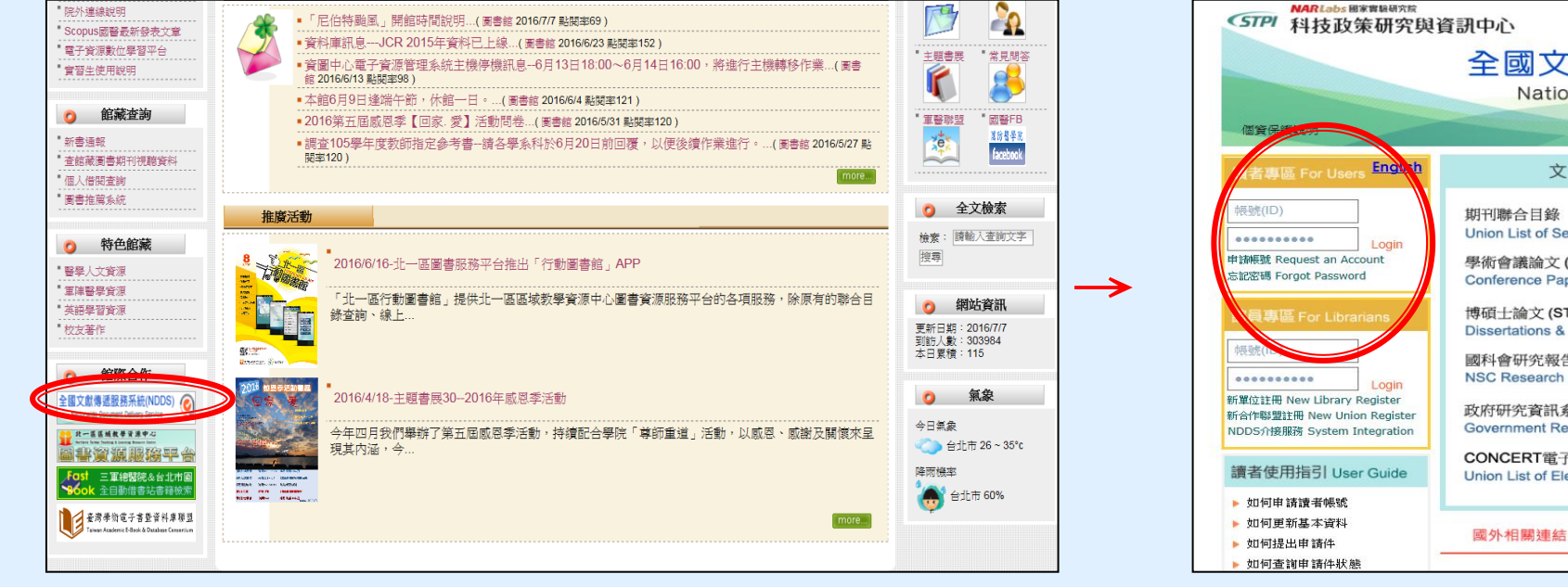

館際合作→全國文獻傳遞服務系統 (需付費)

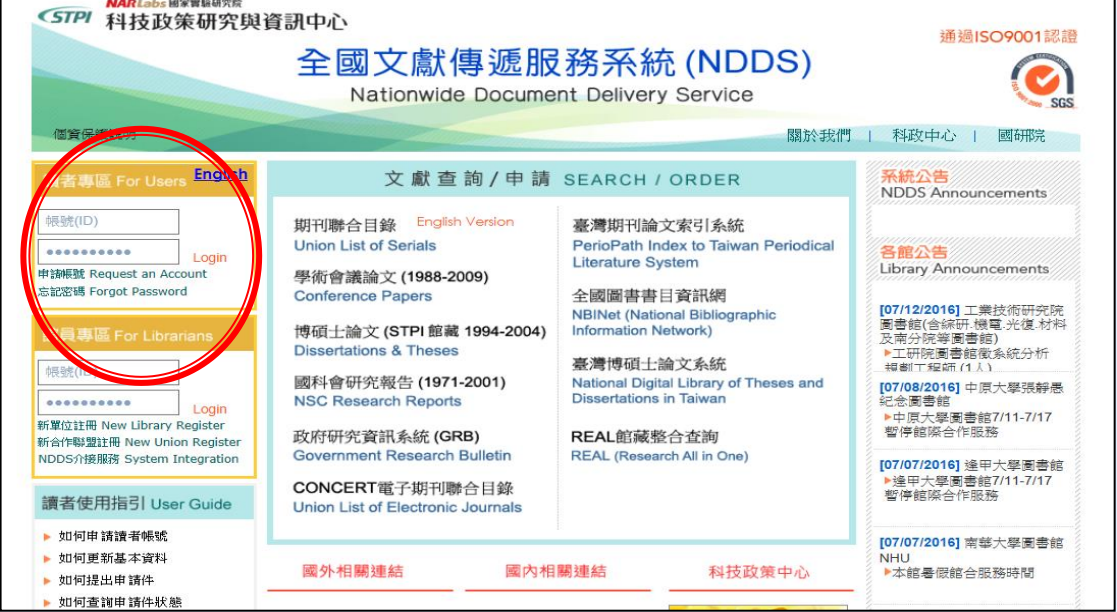

讀者專區→申請帳號密碼

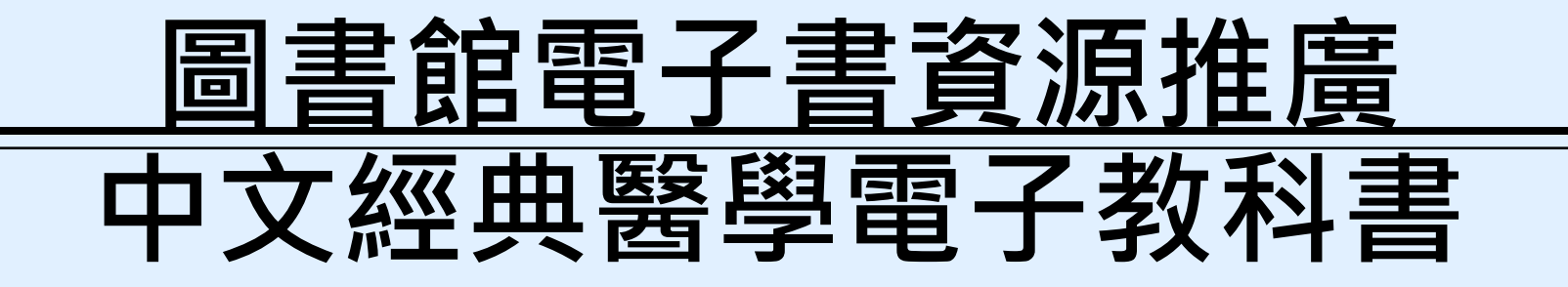

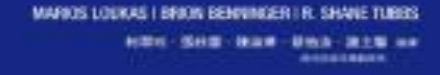

# <u>次</u>體 臨床影像 解剖指引

Clinical Photographic Dissector of the Juman Body Tammy Haltmann - Sally Bennett - Chris Del Mar

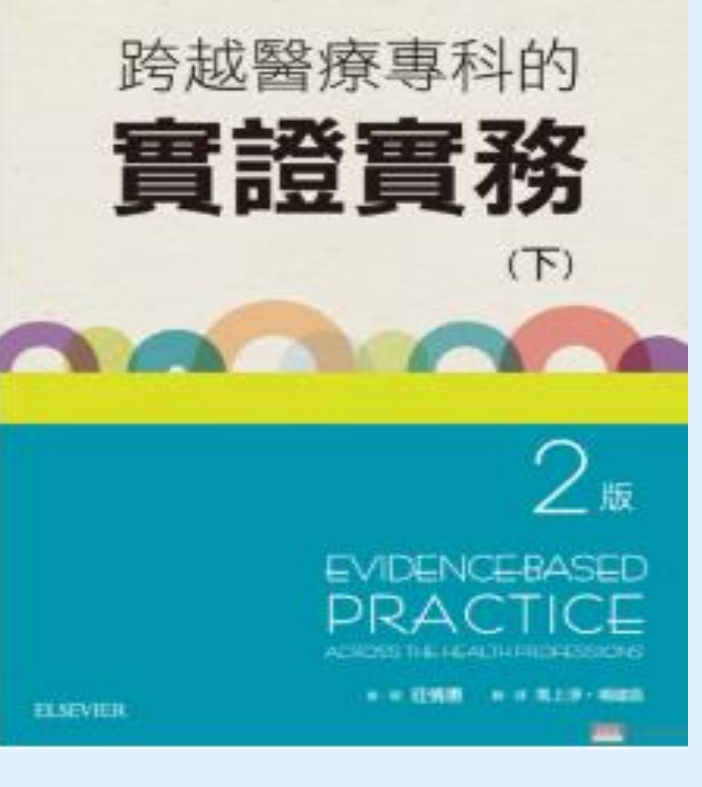

圖書館購置中文經典醫學臨床電 子教科書資源共57本,歡迎利用

資源名稱:Elsevier中文經典醫學 臨床電子教科書

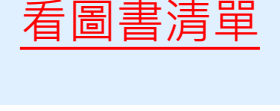

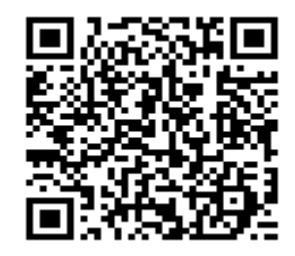

### 中文經典醫學電子教科書

- Elsevier挑選了千中取一的優質醫學書籍進行翻譯,本館購置57本
- <u>使用方式一:完整書目</u>
  - 1.請進入圖書館ERMG電子資源系統
  - 2.點選【電子書】頁籤
  - 3.於左列「資料瀏灠」處選擇「出版商排列」
  - 4.搜尋Elsevier

5.點選「Elsevier 經典中文電子教科書」即可

• 使用方式二:找特定電子書

1.請進入圖書館ERMG電子資源系統

2.點選【電子書】頁籤

3.直接在搜尋處以「書名」搜尋即可

■ 詳細書目如下頁

| 編號 | 題名                                       | 類型                   | 收錄年代 出版商(社)<br>數       | 點閱次      |
|----|------------------------------------------|----------------------|------------------------|----------|
| 1  | Field's解剖學.觸診和表面標記                       | E-Books              | 2013Elsevier 經典中文電子教科書 | 點閱次數:48  |
| 2  | Mosby's 呼吸照護速覽手冊                         | E-Books              | 2014Elsevier 經典中文電子教科書 | 點閱次數:28  |
| 3  | Mosby's呼吸治療設備學(八版)                       | E-Books              | 2011Elsevier 經典中文電子教科書 | 點閱次數:86  |
| 4  | Mosby護理診斷手冊(三版)                          | E-Books              | 2011Elsevier 經典中文電子教科書 | 點閱次數:344 |
| 5  | OSCE實例的運用及剖析                             | E-Books              | 2011Elsevier 經典中文電子教科書 | 點閱次數:118 |
| 6  | 人體臨床影像解剖指引                               | E-Books              | 2014Elsevier 經典中文電子教科書 | 點閱次數:56  |
| 7  | 心血管與肺部物理治療:臨床手冊(二版)                      | E-Books              | 2012Elsevier 經典中文電子教科書 | 點閱次數:28  |
| 8  | 以實證為基礎的健康照護與公共衛生:如何制定衛生服務和公共衛生<br>政策(三版) | <sup>±</sup> E-Books | 2011Elsevier 經典中文電子教科書 | 點閱次數:38  |
| 9  | 生物力學:臨床與研究的應用                            | E-Books              | 2011Elsevier 經典中文電子教科書 | 點閱次數:16  |
| 10 | 皮膚疾病的診斷與治療(二版)                           | E-Books              | 2011Elsevier 經典中文電子教科書 | 點閱次數:30  |
| 11 | 如何精熟高階OSCE考試                             | E-Books              | 2011Elsevier 經典中文電子教科書 | 點閱次數:31  |
| 12 | 肌力測試:徒手檢查與表現測試之技巧                        | E-Books              | 2014Elsevier 經典中文電子教科書 | 點閱次數:21  |
| 13 | 肌肉骨骼觸診指引 : 扳機點、移轉模式和牽張                   | E-Books              | 2012Elsevier 經典中文電子教科書 | 點閱次數:23  |
| 14 | 身體檢查與健康評估(五版)                            | E-Books              | 2013Elsevier 經典中文電子教科書 | 點閱次數:64  |
| 15 | 兒科護理學                                    | E-Books              | 2015Elsevier 經典中文電子教科書 | 點閱次數:70  |
| 16 | 兒童職能治療(六版)                               | E-Books              | 2012Elsevier 經典中文電子教科書 | 點閱次數:32  |
| 17 | 呼吸器原理與應用(四版)                             | E-Books              | 2009Elsevier 經典中文電子教科書 | 點閱次數:85  |
| 18 | 放射科學 : 放射師必知的物理、生物和防護(九版)                | E-Books              | 2011Elsevier 經典中文電子教科書 | 點閱次數:38  |
| 19 | 客觀結構式臨床測驗:從基礎建立到執行與品質監測(二版)              | E-Books              | 2012Elsevier 經典中文電子教科書 | 點閱次數:9   |
| 20 | 急性與慢性傷口照護                                | E-Books              | 2015Elsevier 經典中文電子教科書 | 點閱次數:41  |
| 21 | 胎兒影像學診斷-中樞神經系統病例精選(2013-2014)            | E-Books              | 2015Elsevier 經典中文電子教科書 | 點閱次數:12  |
| 22 | 神經復健 : 動作表現最佳化(二版)                       | E-Books              | 2012Elsevier 經典中文電子教科書 | 點閱次數:35  |
| 23 | 核子醫學與PET/CT-技術學與技術                       | E-Books              | 2015Elsevier 經典中文電子教科書 | 點閱次數:29  |
| 24 | 病理學手冊                                    | E-Books              | 2011Elsevier 經典中文電子教科書 | 點閱次數:56  |
| 25 | 胸部影像學                                    | E-Books              | 2014Elsevier 經典中文電子教科書 | 點閱次數:18  |
| 26 | 胸腔X光100題                                 | E-Books              | 2008Elsevier 經典中文電子教科書 | 點閱次數:28  |
| 27 | 健康評估與鑑別診斷                                | E-Books              | 2015Elsevier 經典中文電子教科書 | 點閱次數:32  |
| 28 | 基本護理學                                    | E-Books              | 2014Elsevier 經典中文電子教科書 | 點閱次數:58  |
| 29 | 基礎肌動學                                    | E-Books              | 2013Elsevier 經典中文電子教科書 | 點閱次數:29  |
| 30 | 專為姿勢不良、罹患疾病及受傷所設計的皮拉提斯教學法實用手冊            | E-Books              | 2011Elsevier 經典中文電子教科書 | 點閱次數:28  |

| 编號      | · 駬夕                      | 悉开门     | <sub>收给在代</sub> 出版商(社) | 點閱次      |
|---------|---------------------------|---------|------------------------|----------|
| 29月 19月 |                           |         | 数                      |          |
| 31      | 從理論到實務: 做一個稱職的臨床教師        | E-Books | 2013Elsevier 經典中文電子教科書 | 點閱次數:12  |
| 32      | 液體.電解質與酸鹼生理學:以問題為導向之方法    | E-Books | 2013Elsevier 經典中文電子教科書 | 點閱次數:29  |
| 33      | 透析治療手冊 (第四版)              | E-Books | 2011Elsevier 經典中文電子教科書 | 點閱次數:49  |
| 34      | 麻醉護理手冊(四版)                | E-Books | 2012Elsevier 經典中文電子教科書 | 點閱次數:42  |
| 35      | 超音波原理與儀器(八版)              | E-Books | 2011Elsevier 經典中文電子教科書 | 點閱次數:42  |
| 36      | 瑜伽運動治療:徒手治療師之實用指引         | E-Books | 2013Elsevier 經典中文電子教科書 | 點閱次數:12  |
| 37      | 腹部超音波 : 方法、原因與時間點(三版)     | E-Books | 2012Elsevier 經典中文電子教科書 | 點閱次數:53  |
| 38      | 解剖列車:針對徒手及動作治療師的肌筋膜經線(二版) | E-Books | 2012Elsevier 經典中文電子教科書 | 點閱次數:75  |
| 39      | 跨越醫療專科的實證實務(下冊)           | E-Books | 2016Elsevier 經典中文電子教科書 | 點閱次數:8   |
| 40      | 跨越醫療專科的實證實務(上冊)           | E-Books | 2015Elsevier 經典中文電子教科書 | 點閱次數:12  |
| 41      | 圖解神經醫學及神經外科學(五版)          | E-Books | 2012Elsevier 經典中文電子教科書 | 點閱次數:67  |
| 42      | 實證物理治療實務                  | E-Books | 2014Elsevier 經典中文電子教科書 | 點閱次數:18  |
| 43      | 實證醫學:臨床實務與教學指引(四版)        | E-Books | 2012Elsevier 經典中文電子教科書 | 點閱次數:265 |
| 44      | 輕鬆掌握動脈血液氣體分析              | E-Books | 2010Elsevier 經典中文電子教科書 | 點閱次數:10  |
| 45      | 機械通氣病人之處置(二版)             | E-Books | 2009Elsevier 經典中文電子教科書 | 點閱次數:21  |
| 46      | 臨床能力評量指引                  | E-Books | 2013Elsevier 經典中文電子教科書 | 點閱次數:21  |
| 47      | 臨床創傷照護手冊(四版)              | E-Books | 2011Elsevier 經典中文電子教科書 | 點閱次數:49  |
| 48      | 臨床護理技術                    | E-Books | 2016Elsevier 經典中文電子教科書 | 點閱次數:90  |
| 49      | 職能治療導論                    | E-Books | 2013Elsevier 經典中文電子教科書 | 點閱次數:8   |
| 50      | 醫用微生物學                    | E-Books | 2012Elsevier 經典中文電子教科書 | 點閱次數:20  |
| 51      | 藥物分析學                     | E-Books | 2014Elsevier 經典中文電子教科書 | 點閱次數:19  |
| 52      | 護理客觀結構式臨床技能測驗             | E-Books | 2015Elsevier 經典中文電子教科書 | 點閱次數:7   |
| 53      | 護理研究實務 : 評價、綜合及產生證據(六版)   | E-Books | 2012Elsevier 經典中文電子教科書 | 點閱次數:16  |
| 54      | 護理師證照輕鬆GET                | E-Books | 2013Elsevier 經典中文電子教科書 | 點閱次數:15  |
| 55      | 護理措施分類系統(NIC) (五版)        | E-Books | 2011Elsevier 經典中文電子教科書 | 點閱次數:26  |
| 56      | 護理結果分類(NOC) (四版)          | E-Books | 2011Elsevier 經典中文電子教科書 | 點閱次數:7   |
| 57      | 護理實證實務手冊                  | E-Books | 2013Elsevier 經典中文電子教科書 | 點閱次數:17  |

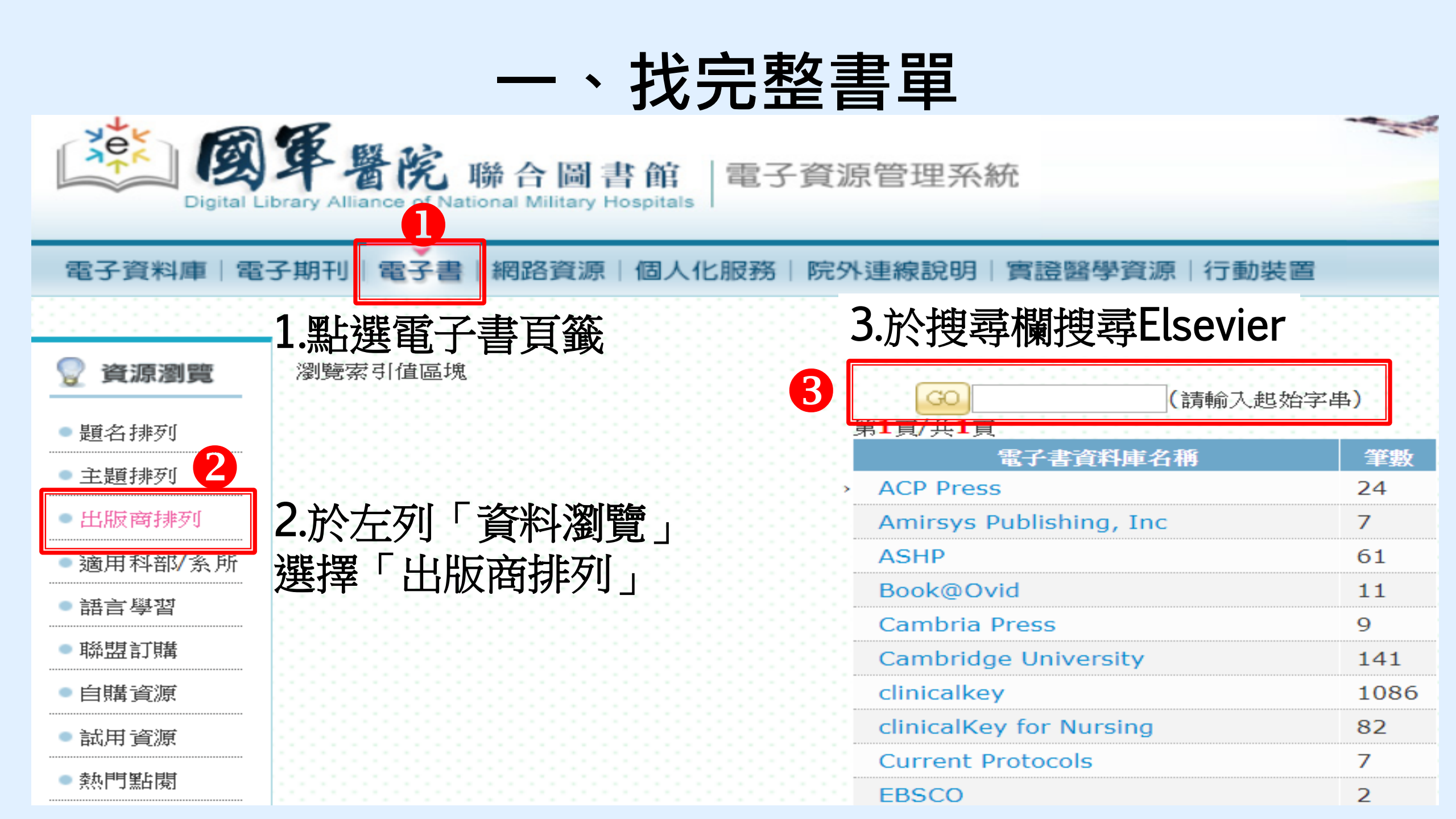

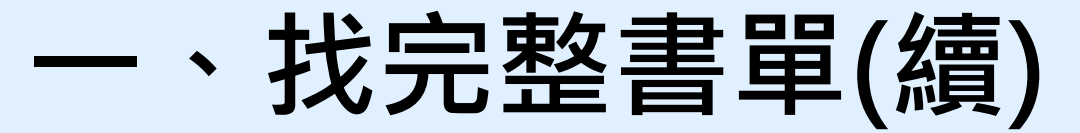

# 4.於搜尋欄搜尋Elsevier→搜尋結果出現『Elsevier 經典中文電子教科書』

| 4 💿       | elsevier         | ](請輸入起始字目 | 售) |
|-----------|------------------|-----------|----|
| 第Ⅰ貝/共Ⅰ    | elsevier         |           | 筆數 |
| > ACP Pre | ess              |           | 24 |
| Amirsys   | s Publishing, Ir | ıc        | 7  |
| ASHP      |                  |           | 61 |
| Book@     | Ovid             |           | 11 |
| Cambri    | a Press          |           | 9  |

| GO 請輸入起始字串(請輸入起始字串)<br>第1頁/共1頁 |       |  |  |
|--------------------------------|-------|--|--|
| 電子書資料庫名稱                       | 筆數    |  |  |
| > Elsevier                     | 1085  |  |  |
| elsevier eLibrary(聯合館)         | 325   |  |  |
| elsevier el ibrary(聯合館107      | ) 212 |  |  |
| Elsevier 經典中文電子教科書             | 57    |  |  |
| Eisevier(聯合限)                  | 69    |  |  |

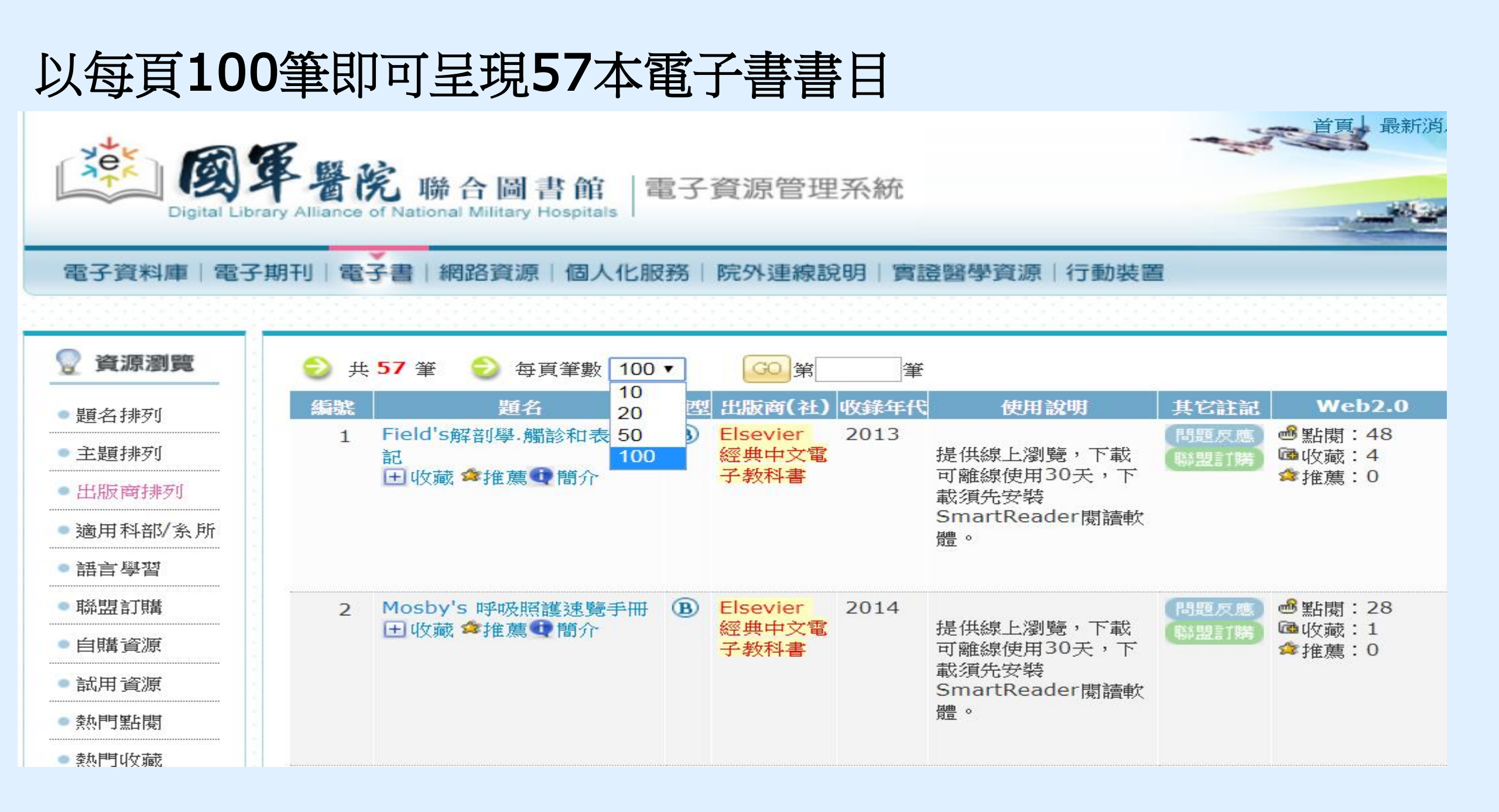

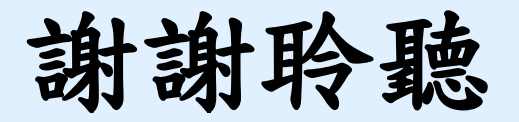

### 致德圖書館 歡迎您

聯絡我們 學院總機: 02-8792-3100 分機 18040(流通服務台) 分機 18054(視聽室) 分機 18411(影印室)

電子郵件: library@mail.ndmctsgh.edu.tw

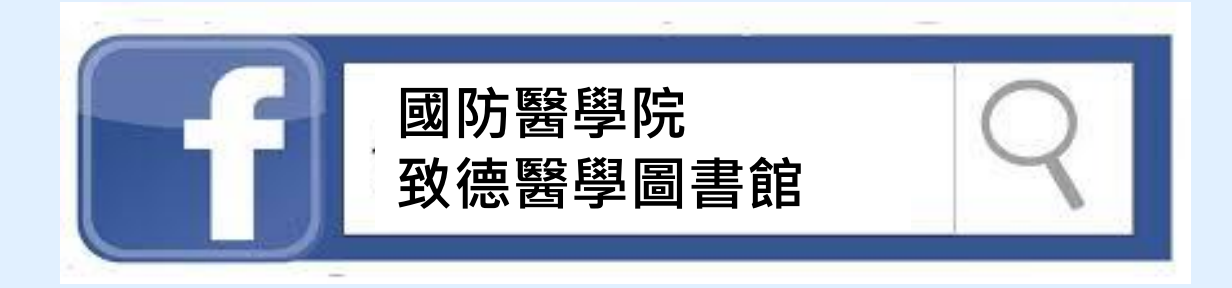

### Nothing is better than reading and gaining more and more knowledge.